# PCA-6654/6654L

Video Display Card for Flat Panel and CRT

#### **Copyright Notice**

This document is copyrighted by Advantech Co., Ltd. All rights are reserved. Advantech Co., Ltd. reserves the right to make improvements to the products described in this manual at any time without notice.

No part of this manual may be reproduced, copied, translated, or transmitted in any form or by any means without the prior written permission of Advantech Co., Ltd. Information provided in this manual is intended to be accurate and reliable. However, Advantech Co., Ltd. assumes no responsibility for its use, nor for any infringements upon the rights of third parties which may result from its use.

All brand and product names mentioned herein are trademarks or registered trademarks of their respective holders.

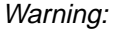

Do not set "V/H SYNC+Blank" in the Award BIOS of your CPU card.

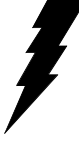

If the Video Off Method of POWER MANAGEMENT SETUP in the Award BIOS is set on "V/H SYNC+Blank", the VGA chip 65550 on board the PCA-6654/6654L will not work properly after woken from power saving mode.

> Part No. 2002665400 1st Edition Printed in Taiwan July 1998

# **Packing List**

Before you set up the PCA-6654/6654L, make sure that the following materials have been included with the package, and that this manual is in good condition. If anything is missing or damaged, contact your dealer immediately:

- PCA-6654/6654L card
- PCA-6654/6654L User's Manual
- PCA-6654/6654L installation driver

## Introduction

#### PCA-6654

This is the standard version of the video display card. It contains PanelLink features, which enables it to be used with Advantech's FPM receiver series, including the FPM-37 and FPM-40.

#### PCA-6654L

This is the localized version of the video display card. It does not contain PanelLink features. It has only one port for connection to an LCD.

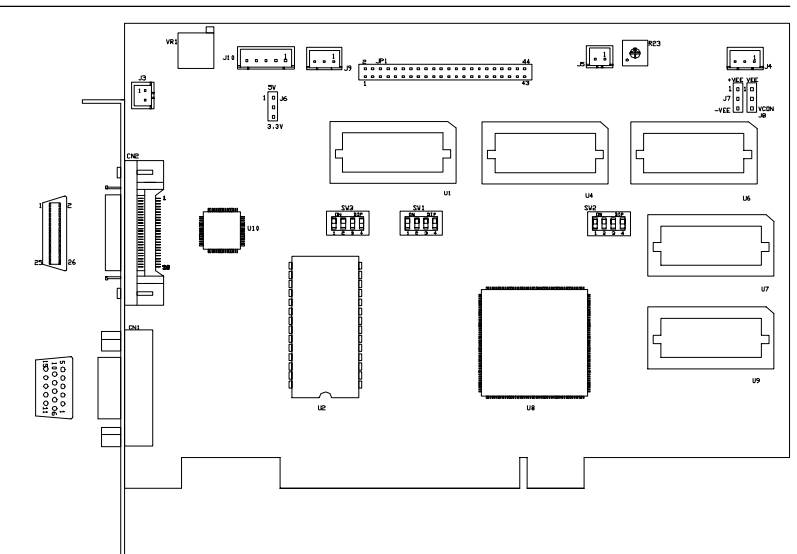

PCA-6654 Board Layout

PCA-6654L Board Layout

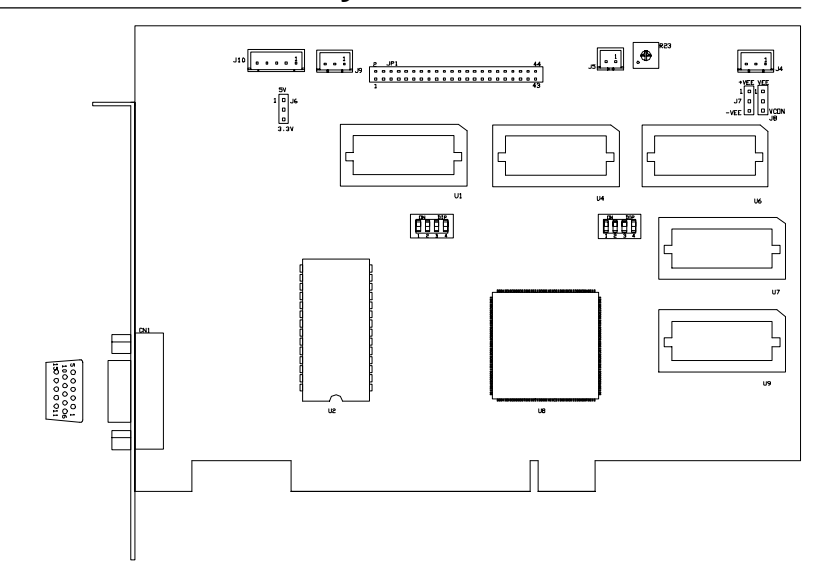

## **Additional Information and Assistance**

- Visit the Advantech web sites at www.advantech.com or www.advantech.com.tw where you can find the latest information about the product.
- 2. Contact your distributor, sales representative, or Advantech's customer service center for technical support if you need additional assistance. Please have the following information ready:
  - Product name and serial number
  - Description of your peripheral attachments
  - Description of your software (operating system, version, application software, etc.)

v

- Complete description of the problem
- · Exact wording of any error messages

## **Safety Instructions**

- 1. Read these safety instructions carefully.
- 2. Keep this user's manual for later reference.
- 3. Disconnect this equipment from any AC outlet before cleaning. Do not use liquid or spray detergents for cleaning. Use a damp cloth.
- 4. For pluggable equipment, the power outlet must be installed near the equipment and must be easily accessible.
- 5. Keep this equipment away from humidity.
- 6. Put this equipment on a reliable surface during installation. Dropping it or letting it fall could cause damage.
- 7. The openings on the enclosure are for air convection. Protect the equipment from overheating. DO NOT COVER THE OPENINGS.
- 8. Make sure the voltage of the power source is correct before connecting the equipment to the power outlet.
- 9. Position the power cord so that people cannot step on it. Do not place anything over the power cord.
- 10. All cautions and warnings on the equipment should be noted.
- 11. If the equipment is not used for a long time, disconnect it from the power source to avoid damage by transient over-voltage.
- 12. Never pour any liquid into an opening. This could cause fire or electrical shock.
- Never open the equipment. For safety reasons, the equipment should be opened only by qualified service personnel.
- 14. If any of the following situations arises, get the equipment checked by service personnel:
  - a. The power cord or plug is damaged.
  - b. Liquid has penetrated into the equipment.
  - c. The equipment has been exposed to moisture.
  - d. The equipment does not work well, or you cannot get it to work according to the user's manual.
  - e. The equipment has been dropped and damaged.
  - f. The equipment has obvious signs of breakage.
- 15. DO NOT LEAVE THIS EQUIPMENT IN AN UNCONTROLLED ENVIRONMENT WHERE THE STORAGE TEMPERATURE IS BELOW -20° C (-4° F) OR ABOVE 60° C (140° F). IT MAY DAMAGE THE EQUIPMENT.

The sound pressure level at the operator's position according to IEC 704-1:1982 is equal to or less than 70 dB(A).

DISCLAIMER: This set of instructions is given according to IEC 704-1. Advantech disclaims all responsibility for the accuracy of any statements contained herein.

### Wichtige Sicherheishinweise

- 1. Bitte lesen sie Sich diese Hinweise sorgfältig durch.
- 2. Heben Sie diese Anleitung für den späteren Gebrauch auf.
- Vor jedem Reinigen ist das Gerät vom Stromnetz zu trennen. Verwenden Sie Keine Flüssig-oder Aerosolreiniger. Am besten dient ein angefeuchtetes Tuch zur Reinigung.
- Die NetzanschluBsteckdose soll nahe dem Gerät angebracht und leicht zugänglich sein.
- 5. Das Gerät ist vor Feuchtigkeit zu schützen.
- 6. Bei der Aufstellung des Gerätes ist auf sicheren Stand zu achten. Ein Kippen oder Fallen könnte Verletzungen hervorrufen.
- Die Belüftungsöffnungen dienen zur Luftzirkulation die das Gerät vor überhitzung schützt. Sorgen Sie dafür, daB diese Öffnungen nicht abgedeckt werden.
- 8. Beachten Sie beim AnschluB an das Stromnetz die AnschluBwerte.
- 9. Verlegen Sie die Netzanschlußleitung so, daß niemand darüber fallen kann. Es sollte auch nichts auf der Leitung abgestellt werden.
- 10. Alle Hinweise und Warnungen die sich am Geräten befinden sind zu beachten.
- Wird das Gerät über einen längeren Zeitraum nicht benutzt, sollten Sie es vom Stromnetz trennen. Somit wird im Falle einer Überspannung eine Beschädigung vermieden.
- Öffnen Sie niemals das Gerät. Das Gerät darf aus Gründen der elektrischen Sicherheit nur von authorisiertem Servicepersonal geöffnet werden.
- 14. Wenn folgende Situationen auftreten ist das Gerät vom Stromnetz zu trennen und von einer qualifizierten Servicestelle zu überprüfen:
  - a Netzkabel oder Netzstecker sind beschädigt.
  - b Flüssigkeit ist in das Gerät eingedrungen.
  - c Das Gerät war Feuchtigkeit ausgesetzt.
  - d Wenn das Gerät nicht der Bedienungsanleitung entsprechend funktioni ert oder Sie mit Hilfe dieser Anleitung keine Verbesserung erzielen.
  - e Das Gerät ist gefallen und/oder das Gehäuse ist beschädigt.
  - f Wenn das Gerät deutliche Anzeichen eines Defektes aufweist.

Der arbeitsplatzbezogene Schalldruckpegel nach DIN 45 635 Teil 1000 beträgt 70dB(A) oder weiger.

DISCLAIMER: This set of instructions is given according to IEC704-1. Advantech disclaims all responsibility for the accuracy of any statements contained herein.

# Contents

| Chapte | er 1 Introduction                                   | 1     |
|--------|-----------------------------------------------------|-------|
| 1.1    | Description                                         | 2     |
| 1.2    | Specifications                                      | 3     |
| 1.3    | Driver Support                                      | 4     |
| 1.4    | Utility Support                                     | 5     |
| 1.5    | Video BIOS                                          | 5     |
| 1.6    | Simultaneous Display Mode                           | 6     |
| Chapte | er 2 Hardware Setup                                 | 7     |
| 2.1    | Hardware Configuration                              | 8     |
| 2.2    | Jumpers and Connectors                              | 9     |
|        | Setting jumpers                                     | 9     |
| 2.3    | Jumpers, Connectors and Switches                    |       |
| 2.4    | Connectors for Adjuster                             |       |
|        | J4                                                  | 10    |
|        | J5                                                  | 10    |
|        | J9                                                  |       |
| 2.5    | Board Layout - Jumpers, Connectors and Switch       | es 10 |
| 2.6    | Jumper and Switch Settings                          |       |
|        | 2.6.1 LCD signal level select (J6)                  | 12    |
|        | 2.6.2 LCD bias voltage select (MONO) (J7)           | 12    |
|        | 2.6.3 LCD bias voltage select (J8)                  |       |
|        | 2.6.4 LCD type select (SW1)                         | 13    |
|        | 2.6.5 LCD clock configuration select (for PanelLink | only) |
|        | (SW2)                                               | 14    |
|        | 2.6.6 LCD control signal configuration select (for  |       |
|        | PanelLink only) (SW3)                               | 14    |
| 2.7    | LCD Setup                                           | 15    |
|        | 2.7.1 Preliminary                                   | 15    |
|        | 2.7.2 TFT LCD Setup                                 | 16    |
|        | 2.7.3 DSTN LCD Setup                                |       |
|        | 2.7.4 MONO LCD Setup                                | 21    |
|        | *                                                   |       |

| Chapte | er 3 Software Installation                 | 25 |
|--------|--------------------------------------------|----|
| 3.1    | Simultaneous Display Mode                  |    |
| 3.2    | Installation for Windows 95                | 27 |
| 3.3    | Installation for Windows NT                |    |
| 3.4    | Installation for OS/2                      |    |
| 3.5    | Further Information                        | 35 |
| Chapte | er 4 FPM Receiver Setup (PanelLink)        |    |
|        | (for PCA-6654 only)                        | 37 |
| 4.1    | Introduction                               |    |
| 4.2    | Jumpers and Connectors                     |    |
|        | Setting jumpers                            |    |
| 4.3    | Connectors                                 | 40 |
| 4.4    | Connectors for Adjuster                    | 40 |
|        | J1                                         | 40 |
|        | J2                                         | 40 |
|        | J7                                         | 40 |
| 4.5    | Board Layout - Connectors                  | 41 |
| 4.6    | Jumpers and Switches                       | 42 |
| 4.7    | Board Layout - Jumpers and Switches        | 43 |
| 4.8    | Jumper and Switch Settings                 | 44 |
|        | 4.8.1 LCD bias voltage select (J5)         | 44 |
|        | 4.8.2 LCD signal level select (J8)         | 44 |
|        | 4.8.3 LCD bias voltage select (MONO) (J13) | 45 |
|        | 4.8.4 LCD input clock select (J14)         | 45 |
|        | 4.8.5 Backlight level select (J15)         | 45 |
|        | 4.8.6 Power down select (J16)              | 46 |
|        | 4.8.7 LCD type select (S1)                 | 46 |
|        | 4.8.8 LCD clock configuration select (S2)  | 47 |
| 4.9    | LCD Setup                                  |    |
|        | 4.9.1 Preliminary                          |    |
|        | 4.9.2 TFT LCD Setup                        | 49 |
|        | 4.9.3 DSTN LCD Setup                       | 53 |
|        | 4.9.4 MONO LCD Setup                       | 58 |
|        |                                            |    |

# Appendix A Pin Assignments - PCA-6654/6654L ..... 63

| A.1 | CRT Display (CN1)               | 64 |
|-----|---------------------------------|----|
| A.2 | Flat Panel Display (CN2)        | 65 |
| A.3 | Flat Panel Display Header (JP1) |    |
| A.4 | Keyboard Connector (J3)         |    |
| A.5 | Backlight Power Connector (J10) |    |
|     |                                 |    |

# Appendix B Pin Assignments - FPM Receiver

х

|            | (PanelLink)                                     | 69 |
|------------|-------------------------------------------------|----|
| <b>B.1</b> | Flat Cable Panel Display Header (JP3)           | 70 |
| <b>B.2</b> | Flat Cable Panel Display Extension Header (JP4) | 71 |
| <b>B.3</b> | Backlight Power (J3)                            | 71 |
| <b>B.4</b> | Extension Power (J6)                            | 71 |
| <b>B.5</b> | Flat Panel Display (J10)                        | 72 |
| <b>B.6</b> | FFC Connector (A) For Flat Panel Display (J11)  | 73 |
| <b>B.7</b> | FFC Connector (B) For Flat Panel Display (J12)  | 74 |
| <b>B.8</b> | Keyboard Connector (J17)                        | 74 |

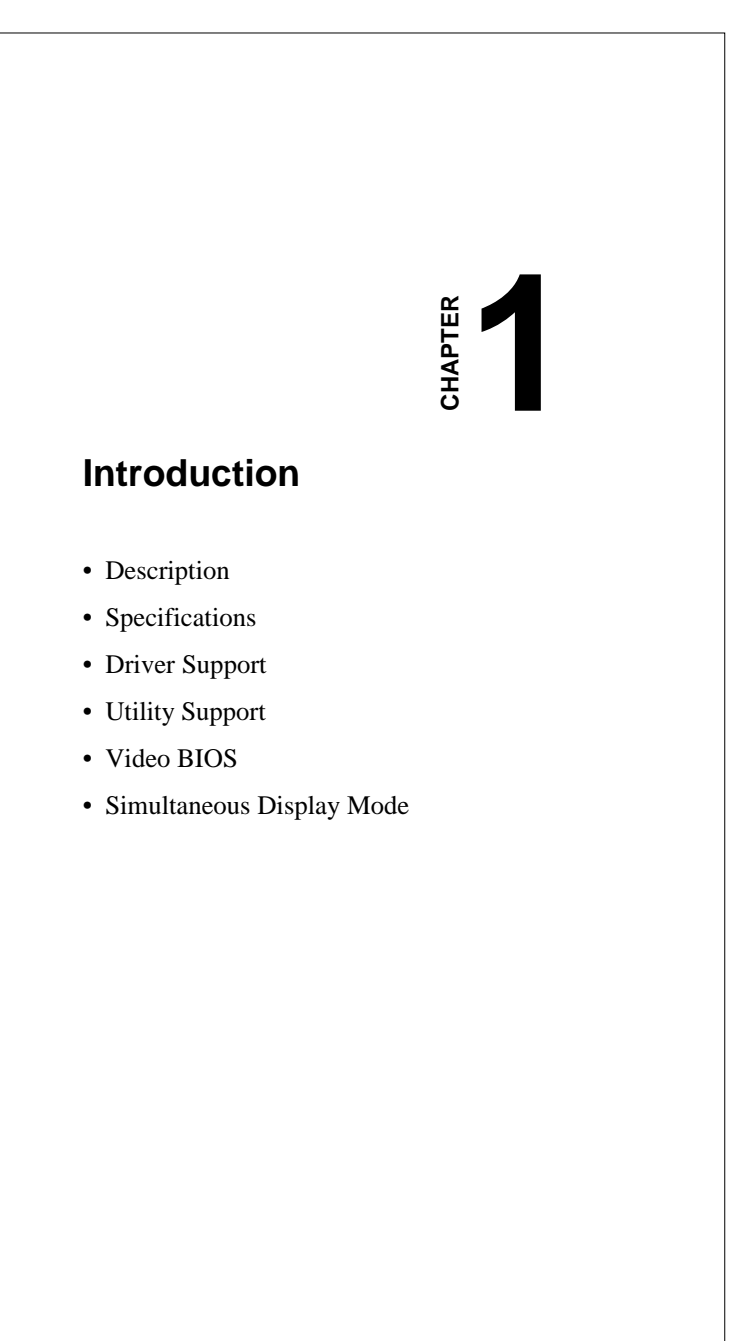

# 1.1 Description

The PCA-6654/6654L is based on the CHIPS VGA flat panel/CRT controller and is fully IBM VGA compatible. This controller offers a large set of extended functions and higher resolutions, and it supports simultaneous functioning. Since the PCA-6654/6654L VGA card is fully compatible, you do not require any special drivers to operate in standard modes. The enclosed software drivers allow you to take advantage of the extended features of the PCA-6654/6654L:

- High performance in Microsoft Windows
- Resolutions up to 1024 x 768 in graphics modes with 64 K colors
- 640 x 480 resolution in graphics modes with 32K, 64K, and 16M colors
- 132 column text mode

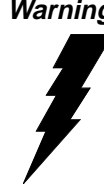

Warning! Be sure to turn off the power and unplug all components before attempting to install or adjust the PCA-6654/6654L. Make sure the jumpers are set correctly before connecting the PCA-6654/6654L to your flat panel display. Incorrect jumper settings could damage your display.

# **1.2 Specifications**

| -                                                                                                    |                                                       |  |  |  |
|----------------------------------------------------------------------------------------------------|-------------------------------------------------------|--|--|--|
| Chipset:                                                                                                    | CHIPS 65550, integrated flat panel/CRT VGA controller |  |  |  |
| Slot:                                                                                                    | High performance 32-bit PCI bus add-on card           |  |  |  |
| <b>BIOS:</b>                                                                                                    | 27C512, multiple panel support (8 panels built in)    |  |  |  |
| Memory:                                                                                                    | 2 MB EDO DRAM on board                                |  |  |  |
|                                                                                                    | 256 K x 16 DRAM sockets for frame buffer (optional)   |  |  |  |
| Windows                                                                                                    | GUI (Graphic User Interface) accelerator:             |  |  |  |
| 64-bit C                                                                                                    | Graphics Engine                                       |  |  |  |
| Simultaneous hardware cursor and pop-up window:                                                                        |                                                       |  |  |  |
| 64 x 64 pixels by 4 colors                                                                                             |                                                       |  |  |  |
| 128 x 128 pixels by 2 colors                                                                                           |                                                       |  |  |  |
| Simultan                                                                                                    | eous CRT/LCD display:                                 |  |  |  |
| Available with TFT, DSTN, MONO and CRT                                                                                 |                                                       |  |  |  |
| Display s                                                                                                    | upport:                                               |  |  |  |
| Display centering and stretching features for optimal fit of VGA graphics and text on 800 x 600 and 1024 x 768 panels. |                                                       |  |  |  |
| CRT -                                                                                                    |                                                       |  |  |  |

Up to 1024 x 768 non-interlaced analog or multi-synch monitors with 64 K colors

Flat panel -TFT LCD (Max resolution 1024 x 768, up to 64 K colors) DSTN LCD (Max resolution 1024 x 768, up to 4096 colors) MONO LCD (Up to 64 gray scales)

#### VESA standards supported (40 K BIOS only):

DPMS for CRT power-down (required for support of EPA Energy-Star Program)

DDC for CRT plug and display control

#### **Connectors:**

MDR-26 for flat panel display (PanelLink)

DB-15 for CRT

Built-in 44-pin header for Advantech standard flat panel pin assignment

Built-in housing to connect VR for adjusting contrast/brightness

#### **Power:**

On-board DC-DC converter supplies LCD bias voltage

LCD backlight power supplied

#### PanelLink:

High speed and low EMI operation

Flexible panel interface

# 1.3 Driver Support

The software driver provides for the following systems:

| <u>Software</u>             | Name of VGA Driver Disk                 |
|-----------------------------|-----------------------------------------|
| Microsoft<br>Windows 95     | PCA-6654 VGA Driver Windows 95 & NT 4.0 |
| Microsoft<br>Windows NT 4.0 | PCA-6654 VGA Driver Windows 95 & NT 4.0 |
| IBM OS/2                    | PCA-6654 VGA Driver OS/2                |

4 PCA-6654/6654L User's Manual

# 1.4 Utility Support

| The utility provide              | s:                                               |
|----------------------------------|--------------------------------------------------|
| CT.COM Enable                    | CRT display only                                 |
| FP.COM Enable                    | panel display only                               |
| SM.COM Enable                    | both displays at the same time                   |
| REVERSE.EXE                      | Reverse the displays' colors                     |
| READBIOS.EXE                     | Read the VGA BIOS information                    |
| TESTDDC.EXE                      | Test if the VGA BIOS supports DDC                |
| These utilities are for testing. | only supported in DOS mode, and can only be used |

# 1.5 Video BIOS

The standard BIOS chip supports eight kinds of flat panel displays:

| 1024 x 768 | DSTN                                           | (Sharp LM14X82)                                                               |
|------------|------------------------------------------------|-------------------------------------------------------------------------------|
| 640 x 480  | MONO                                           | (Sharp LM64P89)                                                               |
| 640 x 480  | DSTN                                           | (Kyocera KCB6448BSTT-X5)                                                      |
| 800 x 600  | DSTN                                           |                                                                               |
| 640 x 480  | SHARP TFT                                      |                                                                               |
| 640 x 480  | 18-bit TFT                                     | (Toshiba LTM10C209A)                                                          |
| 1024 x 768 | TFT                                            |                                                                               |
| 800 x 600  | TFT                                            | (Toshiba LTM10C273)                                                           |
| Note 1:    | To program th<br>you must use<br>utility disk. | e VGA BIOS to support the LCD only,<br>the file "6654-STN.DAT" located on the |
| Note 2:    | The Chips 65<br>768 DSTN LC<br>problems.       | 550 chipset cannot support a 1024 x<br>D on SM mode, due to bandwidth         |

Chapter 1 Introduction 5

# 1.6 Simultaneous Display Mode

The PCA-6654/6654L supports simultaneous display to a CRT monitor and a flat panel display. The flat panel may be TFT, DSTN or MONO.

If you use a DSTN LCD in this mode, the display must be under 16/256 colors or the CRT and flat panel screens will tremble. You must add a frame buffer with 512 K RAM and update the BIOS setup. Call us for assistance.

6 PCA-6654/6654L User's Manual

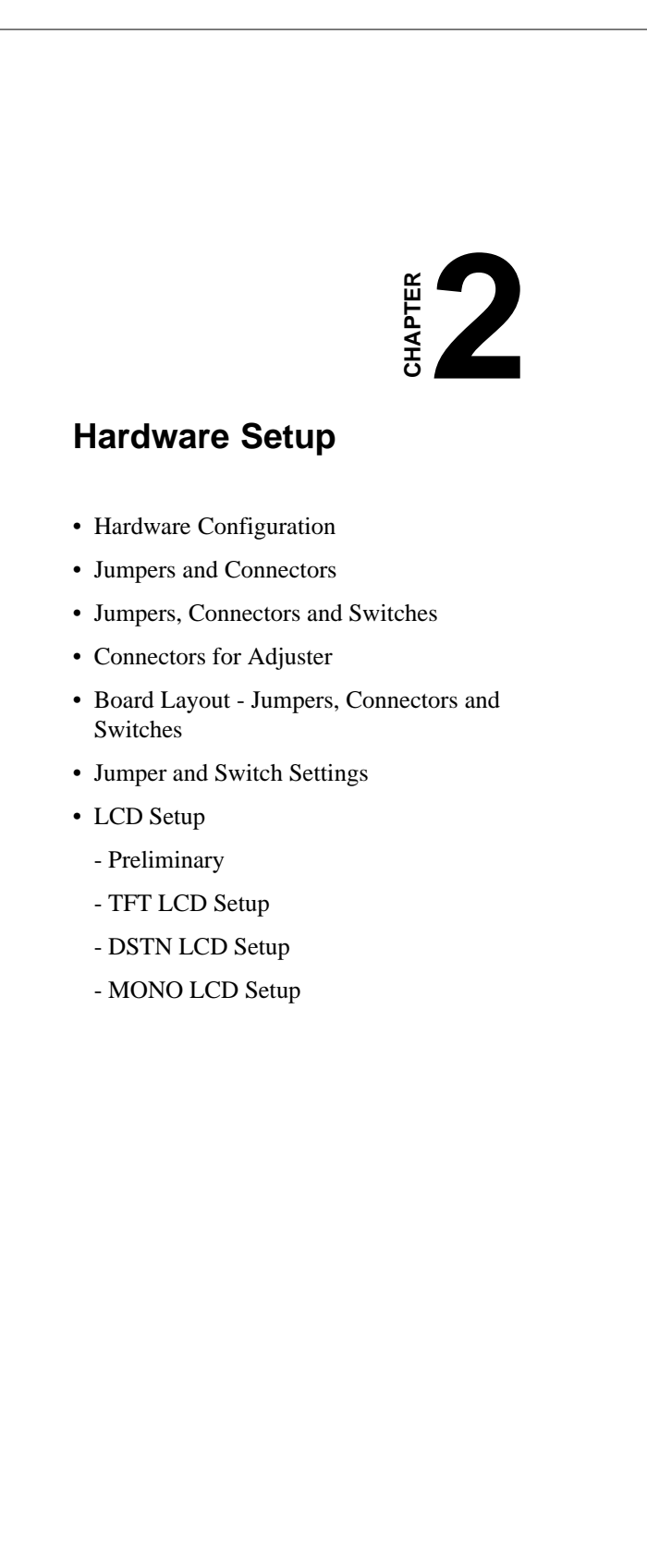

# 2.1 Hardware Configuration

The PCA-6654/6654L is based on chipset 65550 and has high performance, a simple configuration, and fully supported LCD/CRT.

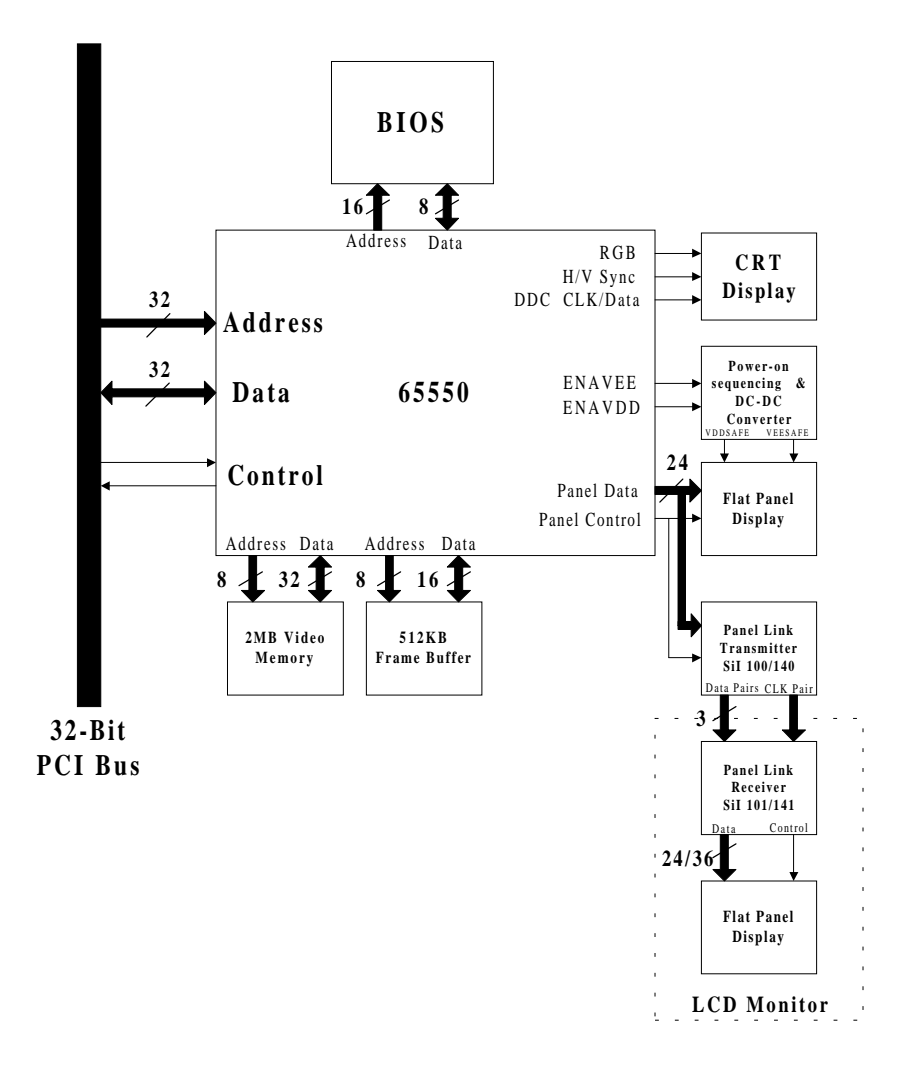

Figure 2-1: System block diagram

8 PCA-6654/6654L User's Manual

## 2.2 Jumpers and Connectors

#### Setting jumpers

You can configure your PCA-6654/6654L to match the needs of your application by setting jumpers. A jumper is the simplest kind of electrical switch. It consists of two metal pins and a small metal clip (often protected by a plastic cover) that slides over the pins to connect them. To "close" a jumper, you connect the pins with the clip. To "open" a jumper you remove the clip. Sometimes a jumper will have three pins, labeled 1, 2, and 3. In this case, you would connect either pins 1 and 2 or pins 2 and 3.

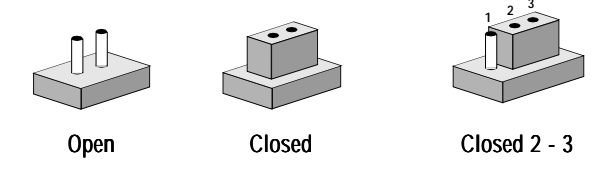

The jumper settings are schematically depicted in this manual as follows:

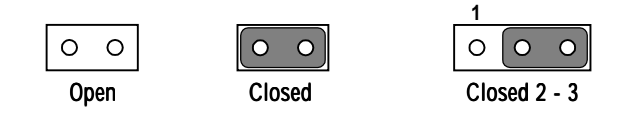

A pair of needle-nose pliers may be helpful when working with jumpers.

If you have any doubts about the best hardware configuration for your application, contact your local distributor or sales representative before you make any changes.

Chapter 2 Hardware Setup 9

# 2.3 Jumpers, Connectors and Switches

| Table 2- | 1: Jumpers, connectors, switches and their functions         |
|----------|--------------------------------------------------------------|
| Label    | Function                                                     |
| CN1      | CRT display                                                  |
| CN2      | Flat panel display                                           |
| JP1      | Flat panel display header                                    |
| J3       | Keyboard connector                                           |
| J10      | Backlight power connector                                    |
| J4       | DSTN LCD contrast adjustment                                 |
| J5       | MONO LCD contrast adjustment                                 |
| J9       | LCD brightness adjustment                                    |
| J6       | LCD signal level select                                      |
| J7       | LCD bias voltage select (MONO)                               |
| J8       | LCD bias voltage select                                      |
| SW1      | LCD type select                                              |
| SW2      | LCD clock configuration select (for PanelLink only)          |
| SW3      | LCD control signal configuration select (for PanelLink only) |
|          |                                                              |

Please refer to Appendix A for pin assignments.

# 2.4 Connectors for Adjuster

#### J4

This is a 3-pin housing. Connect a 500  $\Omega$  external VR to adjust  $V_{_{\rm CON}};$  voltage range 0 ~ +2.8 V.

#### J5

This is a 2-pin housing. Connect a 500  $\Omega$  external VR with on-board R-23 to adjust V<sub>EE</sub>; voltage range +5 ~ +40 V or 0 ~ -40 V, depending on the jumper setting.

#### J9

This is a 3-pin housing. Connect a 500  $\Omega$  external VR to adjust V  $_{\rm BR};$  voltage range 0 ~ +4.3 V.

10 PCA-6654/6654L User's Manual

# 2.5 Board Layout - Jumpers, Connectors and Switches

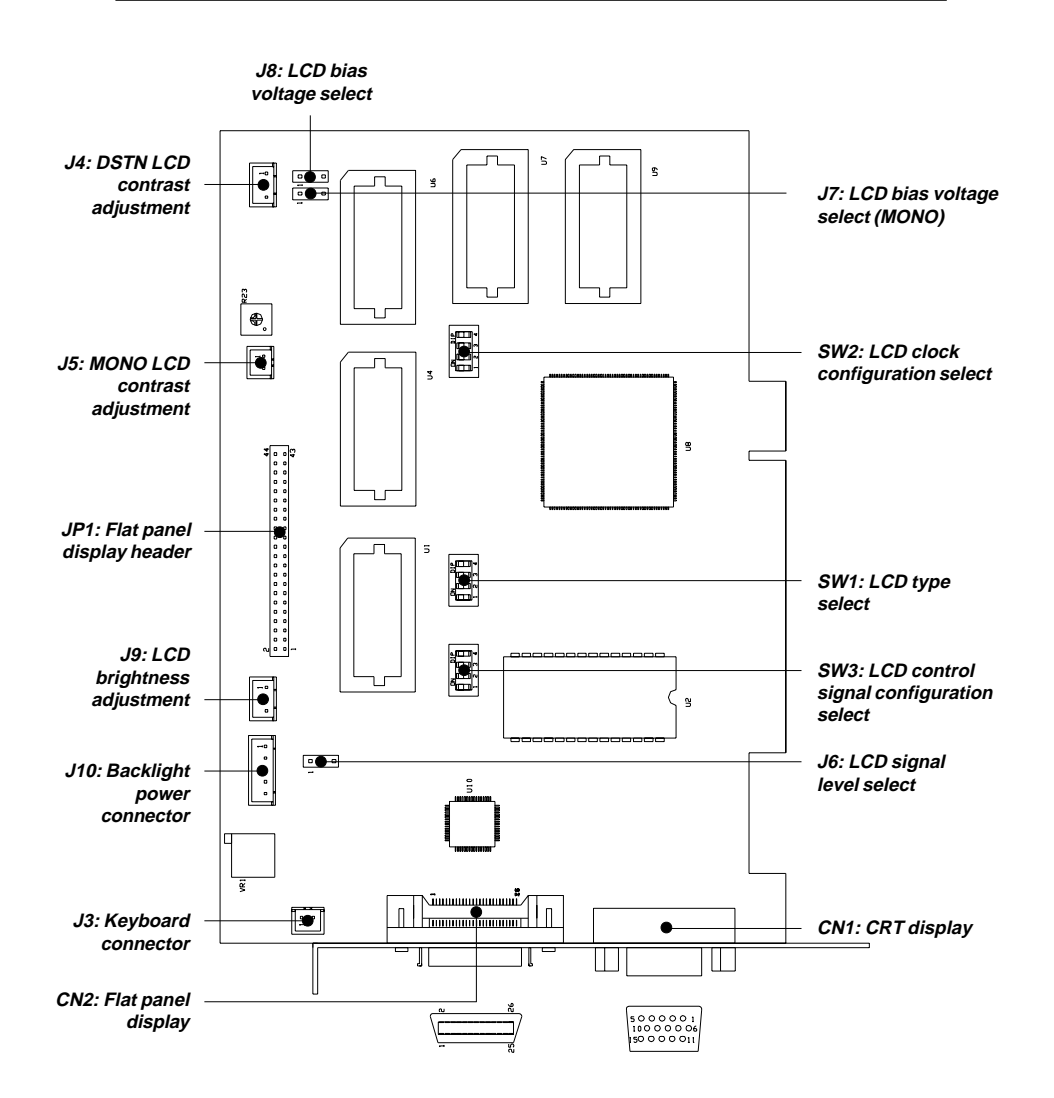

Figure 2-2: Board layout - jumpers, connectors and switches

Chapter 2 Hardware Setup 11

# 2.6 Jumper and Switch Settings

Be sure the jumper and switch settings are correct before you install the card to the chassis. Refer to Fig. 2-2 for jumper and switch locations.

For information about installing an LCD into your system, refer to Section 2. (LCD Setup) or Chapter 4 (FPM Receiver Setup) of this manual.

## 2.6.1 LCD signal level select (J6)

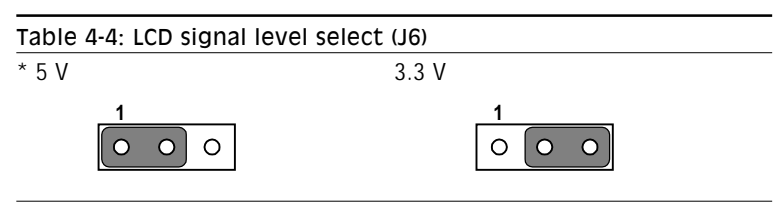

\* default setting

# 2.6.2 LCD bias voltage select (MONO) (J7)

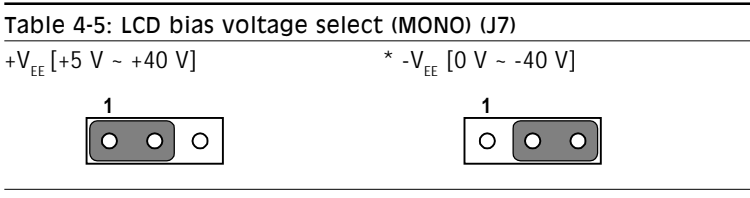

\* default setting

# 2.6.3 LCD bias voltage select (J8)

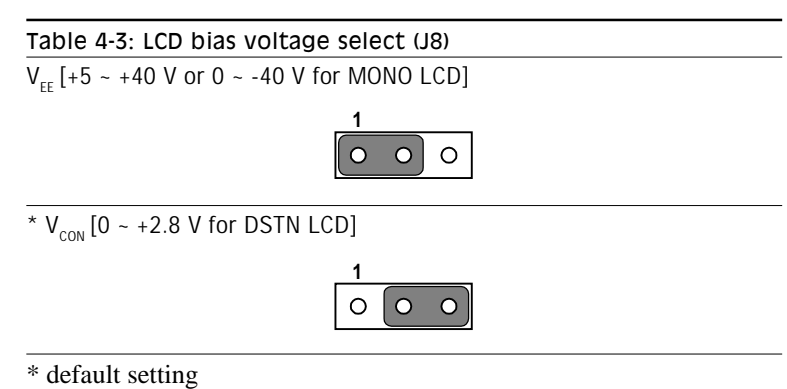

# 2.6.4 LCD type select (SW1)

| Table 2-5: LCD type sele | ect (SW1) |       |       |       |  |
|--------------------------|-----------|-------|-------|-------|--|
| LCD type                 | Pin 1     | Pin 2 | Pin 3 | Pin 4 |  |
| * 640 x 480 18-bit TFT   | OFF       | ON    | OFF   | ON    |  |
| 640 x 480 SHARP TFT      | ON        | ON    | OFF   | ON    |  |
| 800 x 600 TFT            | OFF       | OFF   | OFF   | ON    |  |
| 1024 x 768 TFT           | ON        | OFF   | OFF   | ON    |  |
| 640 x 480 DSTN           | ON        | OFF   | ON    | ON    |  |
| 800 x 600 DSTN           | OFF       | OFF   | ON    | ON    |  |
| 1024 x 768 DSTN          | ON        | ON    | ON    | ON    |  |
| 640 x 480 MONO           | OFF       | ON    | ON    | ON    |  |
|                          |           |       |       |       |  |

\* default setting

Chapter 2 Hardware Setup 13

# 2.6.5 LCD clock configuration select (for PanelLink only) (SW2)

| Table 2-6: LCD clock of<br>PanelLink only) (SW | configuration<br>V2) | n select (fo | or    |       |
|------------------------------------------------|----------------------|--------------|-------|-------|
| LCD type                                       | Pin 1                | Pin 2        | Pin 3 | Pin 4 |
| * TFT                                          | ON                   | OFF          | ON    | OFF   |
| 640 x 480 DSTN                                 | OFF                  | ON           | OFF   | ON    |
| 800 x 600 DSTN                                 | OFF                  | ON           | OFF   | ON    |
| 1024 x 768 DSTN                                | ON                   | OFF          | OFF   | ON    |
| 640 x 480 MONO                                 | ON                   | OFF          | ON    | OFF   |
| * 1 6 1                                        |                      |              |       |       |

\* default setting

# 2.6.6 LCD control signal configuration select (for PanelLink only) (SW3)

Table 2-7: LCD control signal configuration select (for PanelLink only) (SW3)

#### Pin number and setting details

| 1 | * The LCD input data are latched on falling edge of clock $\rightarrow$ ON      |
|---|---------------------------------------------------------------------------------|
|   | The LCD input data are latched on <b>rising</b> edge of clock $\rightarrow$ OFF |

- 2 \* The LCD control signals are latched on falling edge of clock  $\rightarrow$  ON The LCD control signals are latched on rising edge of clock  $\rightarrow$  OFF
- The Sil100 differential clock output is divided by two  $\rightarrow$  ON \* The Sil100 differential clock output is divided by one  $\rightarrow$  OFF

\* default setting

# 2.7 LCD Setup

#### 2.7.1 Preliminary

Make sure that your LCD is ready to match your PCA-6654/6654L card prior to setting jumpers and switches. You will need to know your LCD specifications, which will be among the following:

- 1. LCD type: TFT, DSTN or MONO
- Number of pixels: 640 x 480, 800 x 600 or 1024 x 768 respectively
- 3. Supply voltage: 5 V or 3.3 V
- 4. LCD bias voltage for DSTN or MONO: Vmin., Vtyp., Vmax.
- 5. Backlight brightness voltage range in inverter

You must also have the following parts ready:

- 1. LCD cable, to connect the LCD to JP1
- 2. Inverter, which must match your LCD specifications
- 3. Inverter power wire, to connect the inverter to J10
- 4. 500  $\Omega$  VR assembly with wire, for adjusting brightness
- 5. 500  $\Omega$  VR assembly with wire, for adjusting contrast (DSTN or MONO LCD only)
- Note: If your DSTN LCD does not have a built-in DC/DC converter, your must set up your LCD according to the MONO LCD setup procedures, except for when you set up SW1.

### 2.7.2 TFT LCD Setup

Follow these steps:

1. Set SW1 according to the following table:

| Table 2-8: TFT LCD setup (SW1)                                              |                        |                        |                          |                      |  |
|-----------------------------------------------------------------------------|------------------------|------------------------|--------------------------|----------------------|--|
| LCD type                                                                    | Pin 1                  | Pin 2                  | Pin 3                    | Pin 4                |  |
| * 640 x 480 18-bit TFT                                                      | OFF                    | ON                     | OFF                      | ON                   |  |
| 640 x 480 SHARP TFT                                                         | ON                     | ON                     | OFF                      | ON                   |  |
| 800 x 600 TFT                                                               | OFF                    | OFF                    | OFF                      | ON                   |  |
| 1024 x 768 TFT                                                              | ON                     | OFF                    | OFF                      | ON                   |  |
| 640 x 480 T8-0it TFT   640 x 480 SHARP TFT   800 x 600 TFT   1024 x 768 TFT | OFF<br>ON<br>OFF<br>ON | ON<br>ON<br>OFF<br>OFF | OFF<br>OFF<br>OFF<br>OFF | ON<br>ON<br>ON<br>ON |  |

\* default setting

2. Set SW2 as follows, for all TFT LCDs:

| LCD type      | Pin 1 | Pin 2 | Pin 3 | Pin 4 |
|---------------|-------|-------|-------|-------|
| All TFT types | ON    | OFF   | ON    | OFF   |

- 3. You do not need to set SW3.
- 4. Set J6 according to your LCD input power specifications:

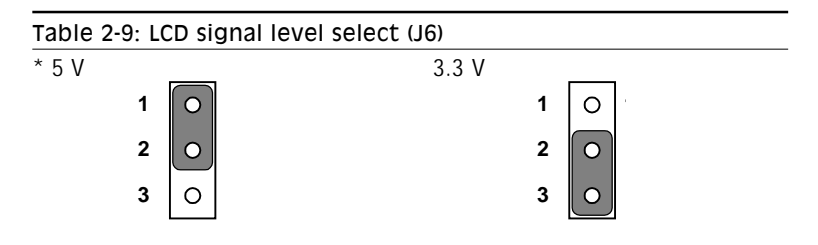

\* default setting

- 5. You do not need to set J7 or J8.
- 6. Connect the LCD cable, inverter, inverter power wire, and VR assembly with wire to J9. (See Fig. 2-3.)
- 7. Plug the VGA card into the PCI slot.
- 8. Power on the system.
- 9. Adjust the screen brightness using the VR control.

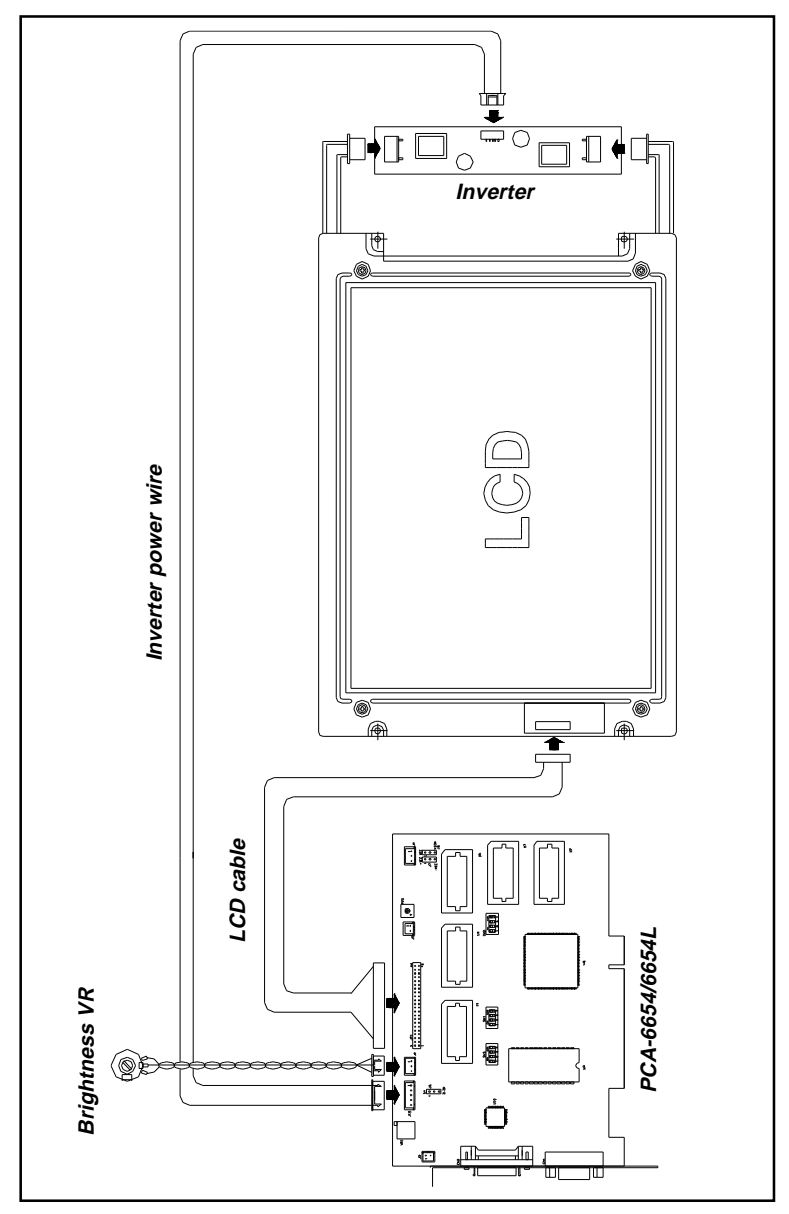

Figure 2-3: TFT LCD setup

Chapter 2 Hardware Setup 17

## 2.7.3 DSTN LCD Setup

Follow these steps:

1. Set SW1 according to the following table:

| Table 2-10: DSTN LCD setup (SW1) |       |       |       |       |  |
|----------------------------------|-------|-------|-------|-------|--|
| LCD type                         | Pin 1 | Pin 2 | Pin 3 | Pin 4 |  |
| 640 x 480 DSTN                   | ON    | OFF   | ON    | ON    |  |
| 800 x 600 DSTN                   | OFF   | OFF   | ON    | ON    |  |
| 1024 x 768 DSTN                  | ON    | ON    | ON    | ON    |  |

#### 2. Set SW2 as follows, for all DSTN LCDs:

| LCD type       | Pin 1 | Pin 2 | Pin 3 | Pin 4 |
|----------------|-------|-------|-------|-------|
| All DSTN types | ON    | OFF   | ON    | OFF   |

- 3. You do not need to set SW3.
- 4. Set J6 according to your LCD input power specifications:

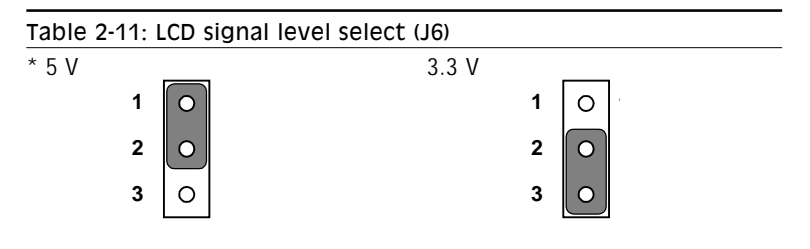

\* default setting

5. You do not need to set J7.

#### 6. Set J8 as follows:

| Table 2-12       | : LCD bias voltage select (J8) |  |
|------------------|--------------------------------|--|
| V <sub>CON</sub> |                                |  |
| 1                | O .                            |  |
| 2                |                                |  |
| 3                |                                |  |
| 3                | 0                              |  |

- 7. Connect the LCD cable, inverter, inverter power wire, and VR assembly. The VR assembly with wire for brightness control should be connected to J9, and the wire for contrast control should be connected to J4. (See Fig. 2-4.)
- 8. Plug the VGA card into the PCI slot.
- 9. Power on the system.
- 10. Adjust the screen brightness and contrast using the VR controls.

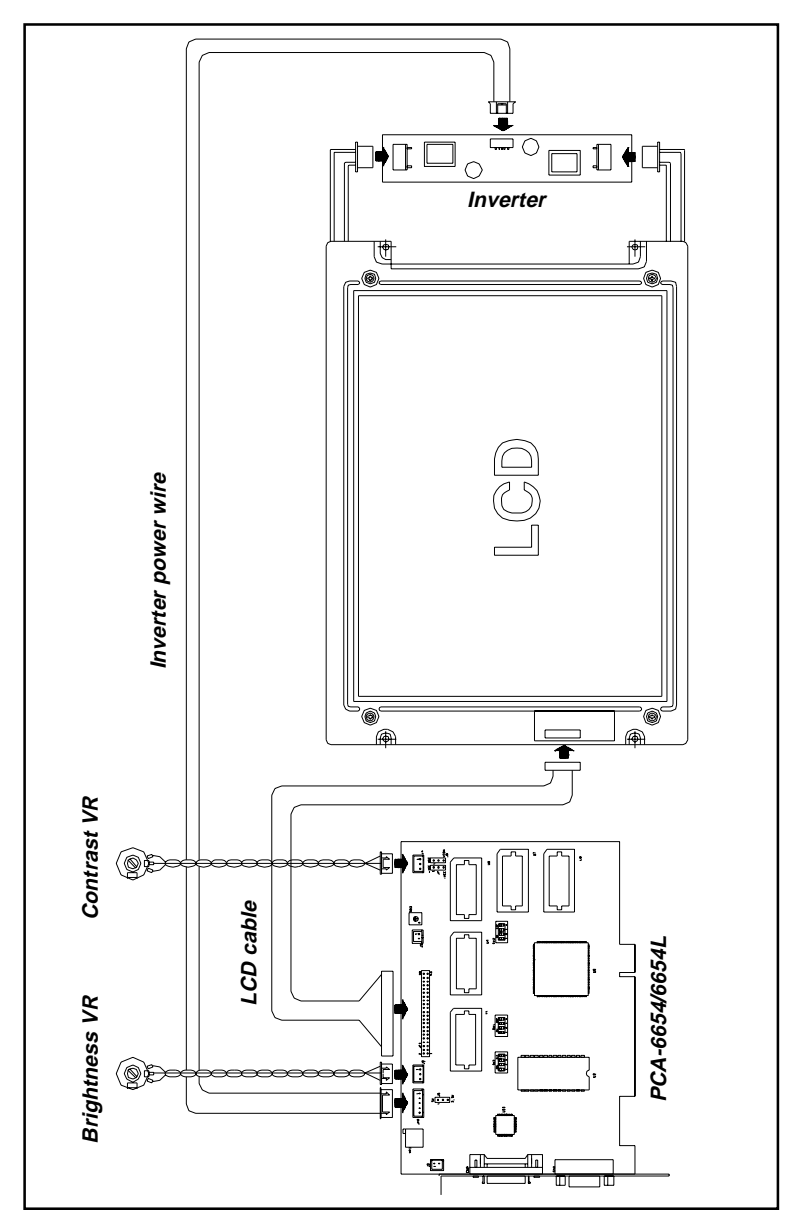

Figure 2-4: DSTN LCD setup

#### 20 PCA-6654/6654L User's Manual

# 2.7.4 MONO LCD Setup

Follow these steps:

1. Set SW1 as follows:

| LCD type       | Pin 1 | Pin 2 | Pin 3 | Pin 4 |
|----------------|-------|-------|-------|-------|
| 640 x 480 MONO | OFF   | ON    | ON    | ON    |

#### 2. Set SW2 as follows:

| LCD type       | Pin 1 | Pin 2 | Pin 3 | Pin 4 |
|----------------|-------|-------|-------|-------|
| 640 x 480 MONO | ON    | OFF   | ON    | OFF   |

- 3. You do not need to set SW3.
- 4. Set J6 according to your LCD input power specifications:

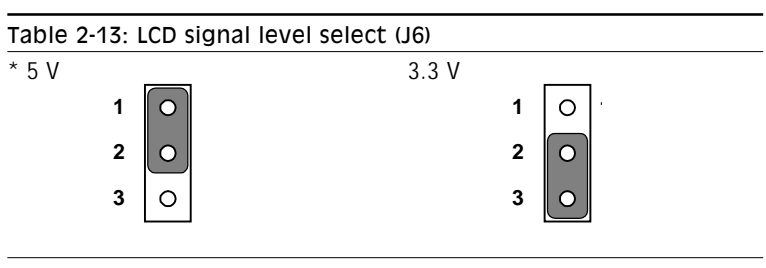

### \* default setting

5. Set J7 as follows:

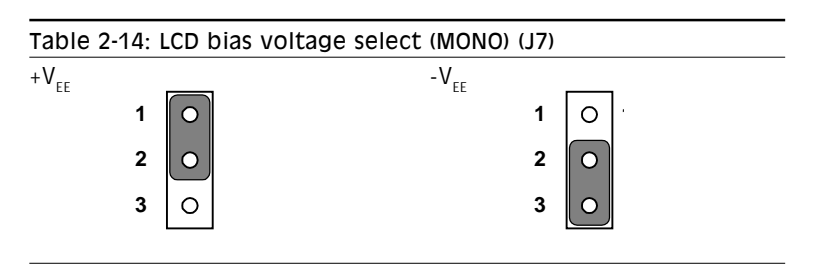

Chapter 2 Hardware Setup 21

#### 6. Set J8 as follows:

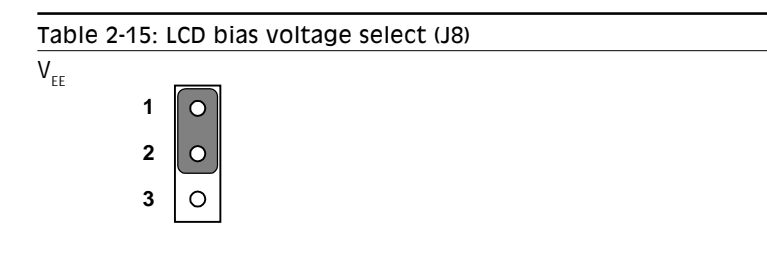

- 7. Plug the VGA card into the PCI slot.
- 8. Short J5.
- 9. Power on the system.
- 10. Adjust R-23 to be  $V_{FE}$  max.
- 11. Power off the system.
- 12. Remove the jumper on J5.
- 13. Connect the LCD cable, inverter, inverter power wire, and VR assembly. The VR assembly with wire for brightness control should be connected to J9, and the wire for contrast control should be connected to J5. (See Fig. 2-5.)
- 14. Power on the system.
- 15. Adjust the screen brightness and contrast using the VR controls.

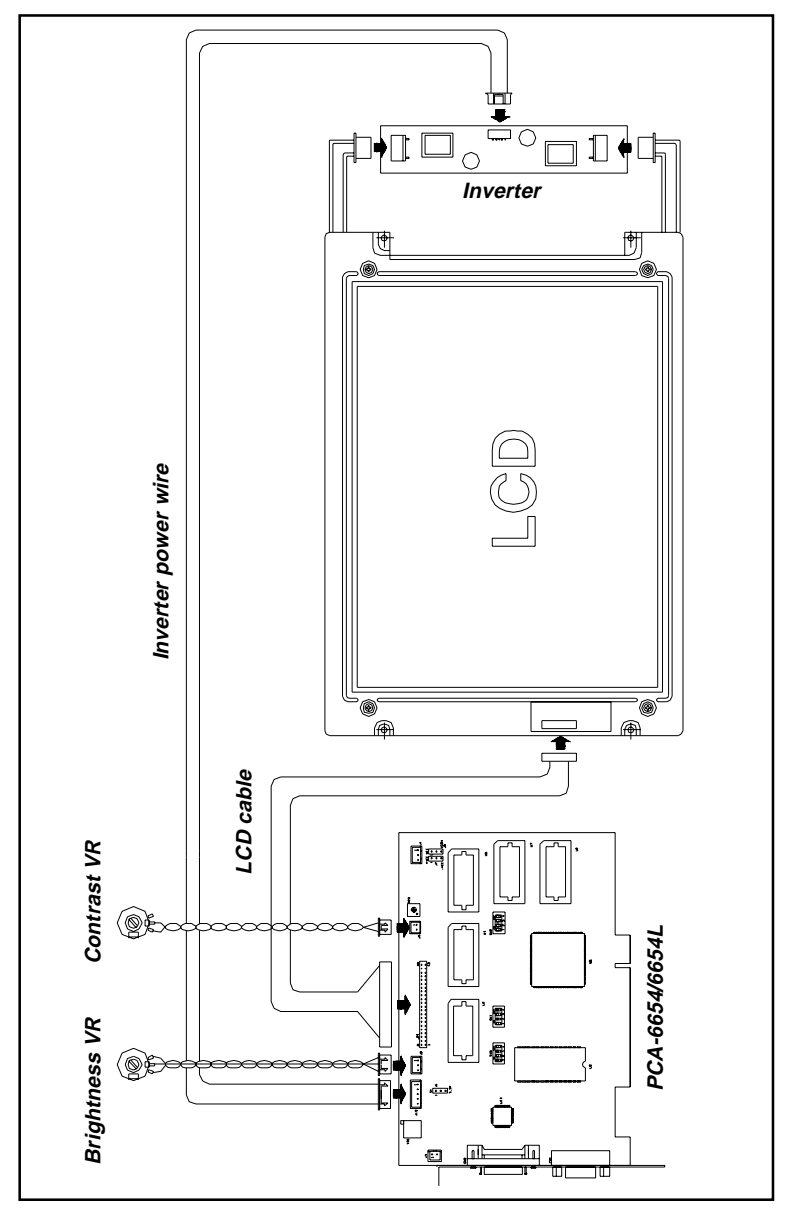

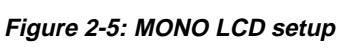

Chapter 2 Hardware Setup 23

24 PCA-6654/6654L User's Manual

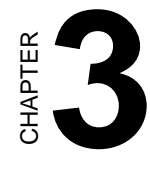

# **Software Installation**

This chapter describes the installation and operation of the software drivers on the display driver diskettes included in your PCA-6654/6654L package. Sections in this chapter include:

- Simultaneous Display Mode
- Installation for Windows 95
- Installation for Windows NT
- Installation for OS/2
- Further Information

# 3.1 Simultaneous Display Mode

The 65550 VGA BIOS supports color TFT, color DSTN and monochrome LCD flat panel displays. It also supports interlaced and non-interlaced analog monitors (VGA color and VGA monochrome) in high-resolution modes while maintaining complete IBM VGA compatibility. Digital monitors (i.e. MDA, CGA, and EGA) are NOT supported. Multiple frequency (multisync) monitors are supported as analog monitors.

Both CRT and panel displays can be used simultaneously. The PCA-6654/6654L can be set in one of three configurations: on a CRT, on a flat panel display, or on both simultaneously. The system is initially set to simultaneous display mode. In the utility diskettes, there are three .COM files which can be used to select the display. Simply type the file name at the DOS prompt:

CT.COM Enables CRT display only

FP.COM Enables panel display only

SM.COM Enables both displays at the same time
# 3.2 Installation for Windows 95

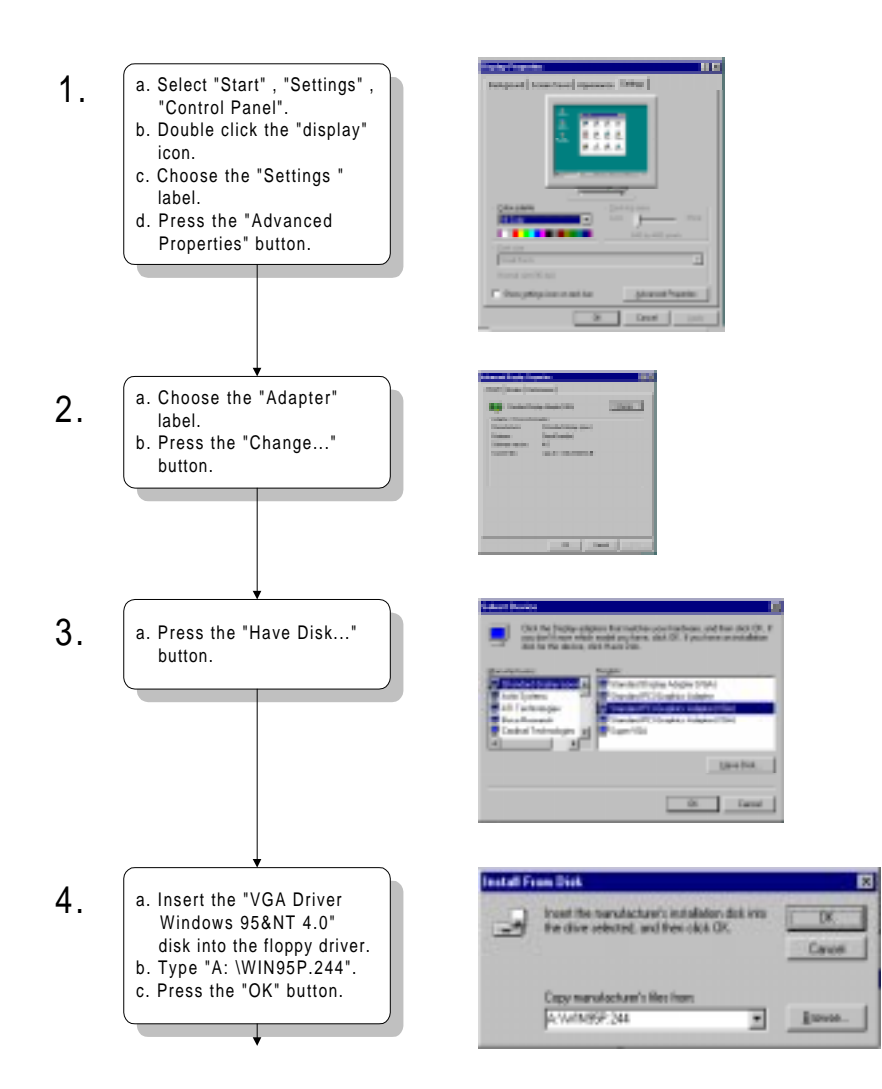

Chapter 3 Software Drivers and Utilities 27

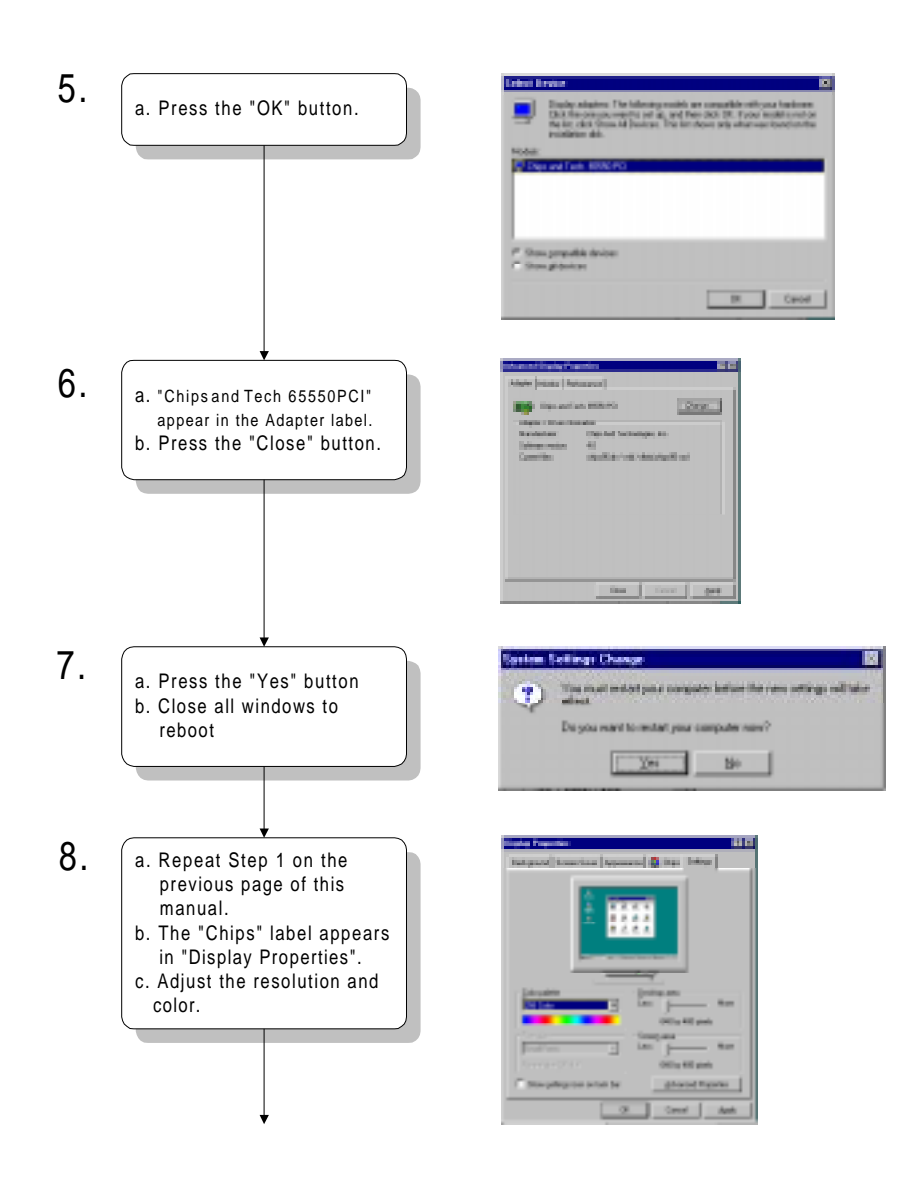

#### 28 PCA-6654/6654L User's Manual

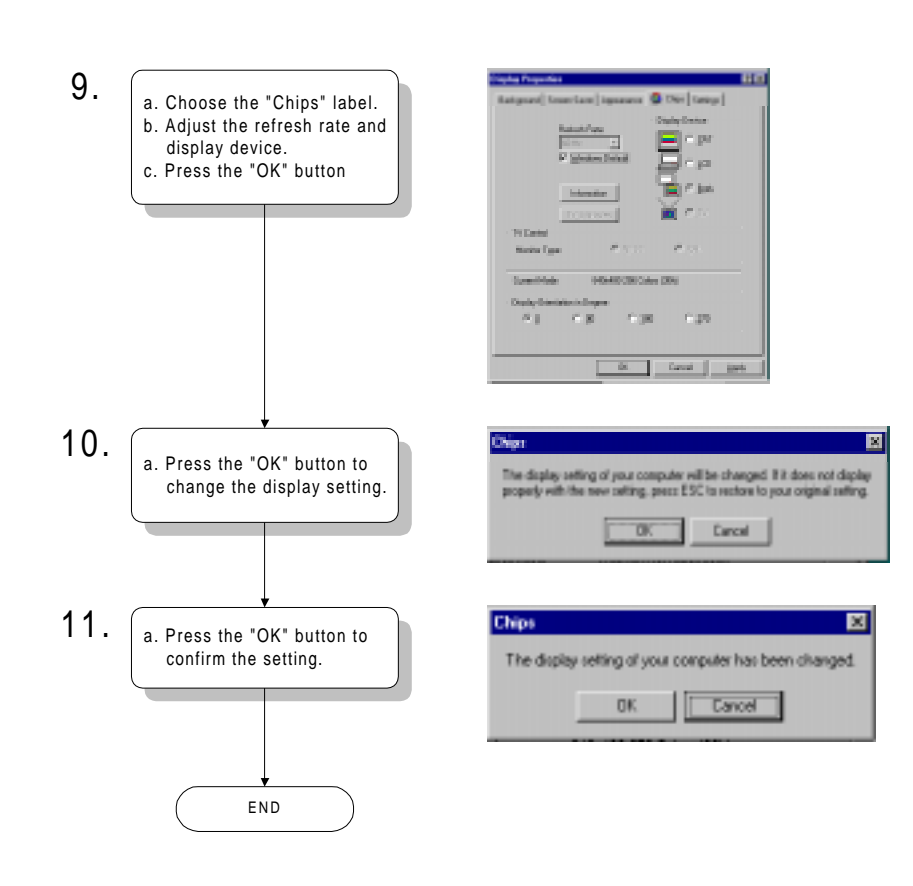

# 3.3 Installation for Windows NT

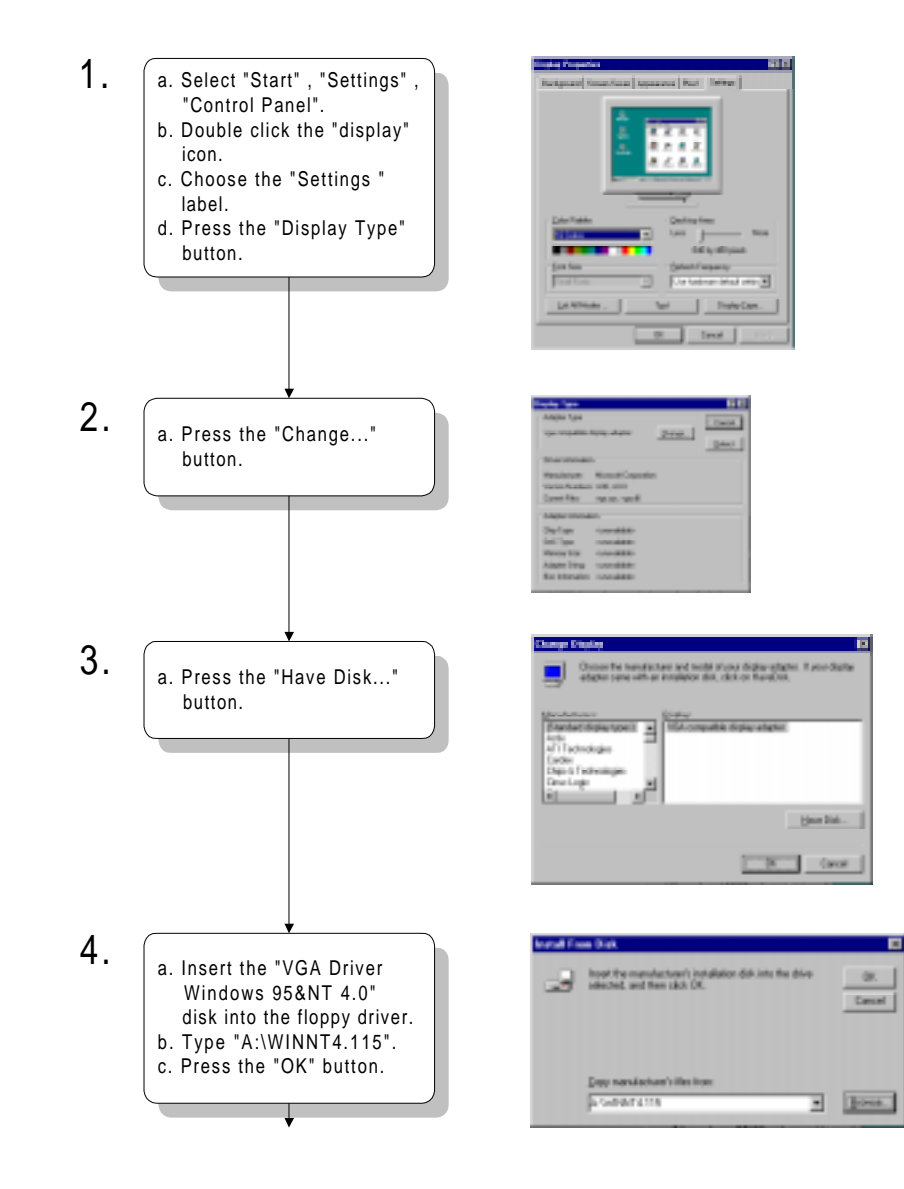

#### 30 PCA-6654/6654L User's Manual

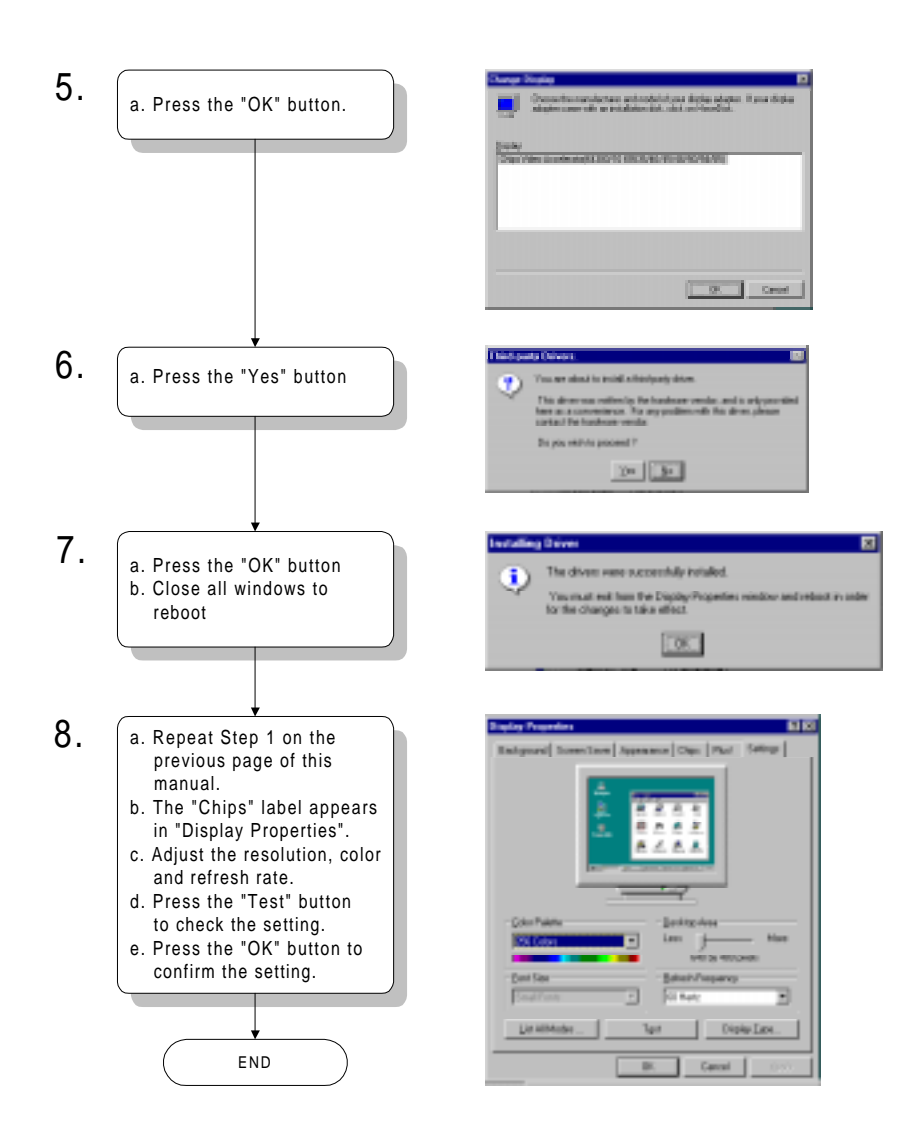

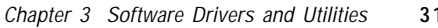

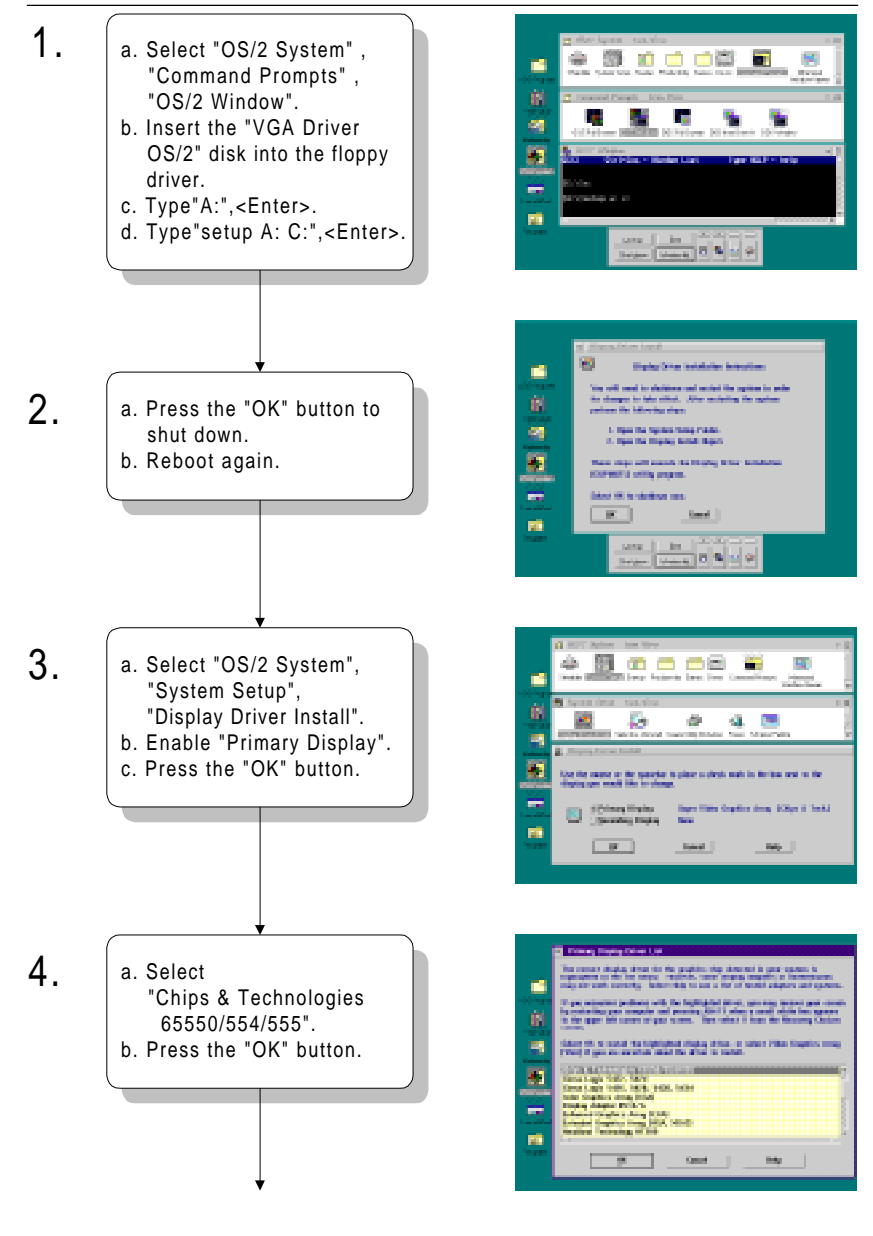

# 3.4 Installation for OS/2

32 PCA-6654/6654L User's Manual

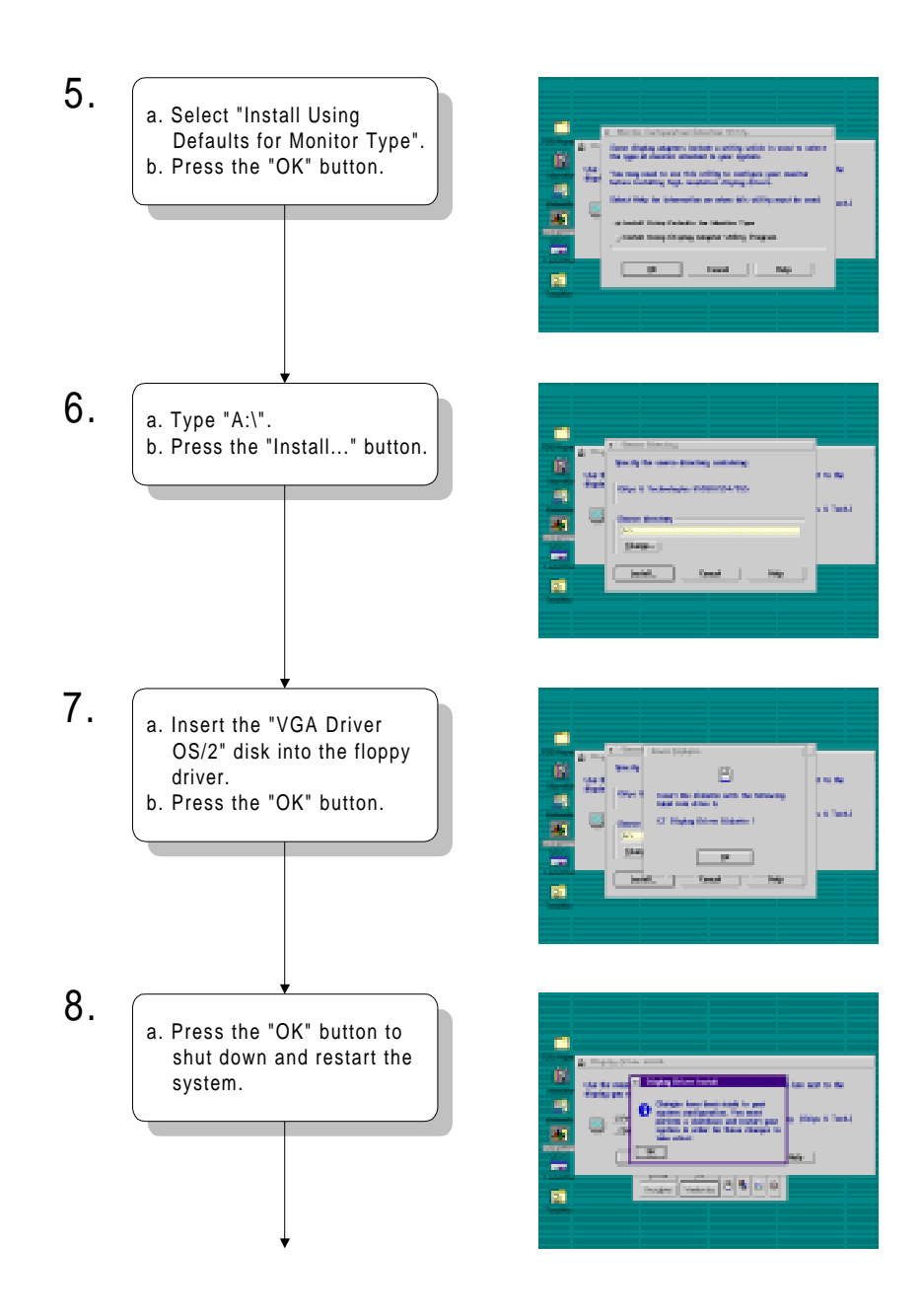

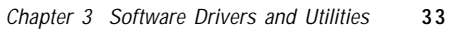

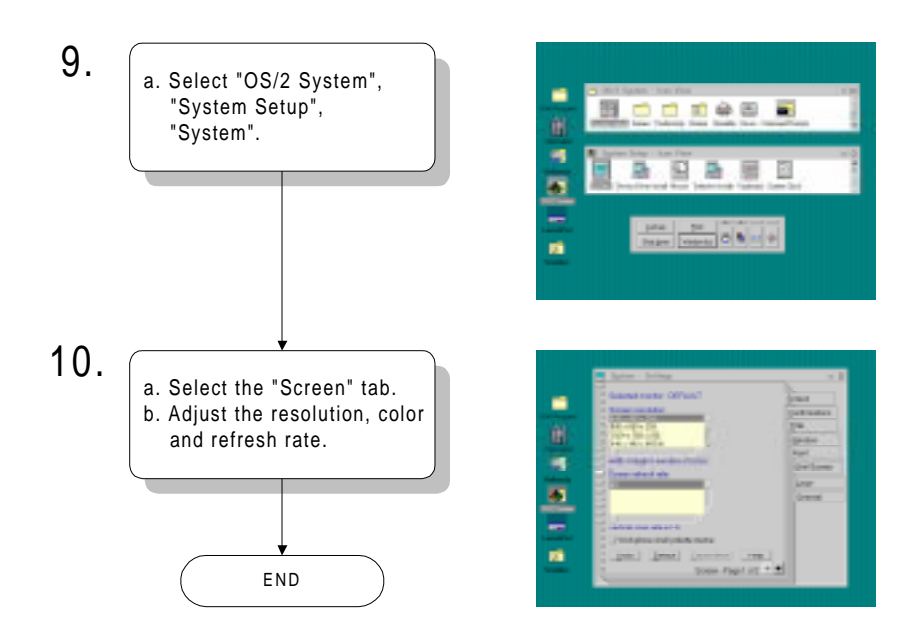

# 3.5 Further Information

For further information about installation of the PCI/SVGA in your PCA-6654/6654L, including driver updates, troubleshooting guides and FAQ lists, visit the following web resources:

C&T web site: www.chips.com

Advantech web sites: www.advantech.com

www.advantech.com.tw

36 PCA-6654/6654L User's Manual

# CHAPTER

# FPM Receiver Setup (PanelLink) (for PCA-6654 only)

- Introduction
- Jumpers and Connectors
- Connectors
- Connectors for Adjuster
- Board Layout Connectors
- Jumpers and Switches
- Board Layout Jumpers and Switches
- Jumper and Switch Settings
- LCD Setup
  - Preliminary
  - TFT LCD Setup
  - DSTN LCD Setup
  - MONO LCD Setup

## 4.1 Introduction

The SiI100/140 (added into the PCA-6654) and SiI101/141 (added into the FPM-40 receiver) are high-speed digital video/graphics interconnection devices capable of supporting VGA to XVGA resolutions for TFT panels and VGA to XGA resolutions for DSTN LCD panels. These devices are based on Silicon Image's PanelLink technology that currently enables reliable, scalable, high-speed data transmission over the same interface, from VGA to SVGA resolutions (and up to HDTV resolution in the future). The PanelLink transmitter incorporates an advanced coding scheme to enable TMDS signals to reduce EMI across copper cables and DC-balancing for data transmission over fiber optics. In addition, the advanced coding scheme enables robust clock recovery at the receiver to achieve high-skew tolerance for driving longer cable lengths. To maximize data recovery accuracy, the receiver triple oversamples and makes use of a data recovery algorithm to select the most reliable data sampling points.

## 4.2 Jumpers and Connectors

## Setting jumpers

You can configure your FPM card to match the needs of your application by setting jumpers. A jumper is the simplest kind of electrical switch. It consists of two metal pins and a small metal clip (often protected by a plastic cover) that slides over the pins to connect them. To "close" a jumper, you connect the pins with the clip. To "open" a jumper you remove the clip. Sometimes a jumper will have three pins, labeled 1, 2, and 3. In this case, you would connect either pins 1 and 2 or pins 2 and 3.

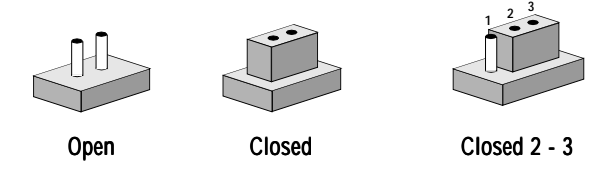

The jumper settings are schematically depicted in this manual as follows:

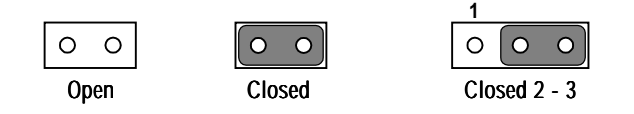

A pair of needle-nose pliers may be helpful when working with jumpers.

If you have any doubts about the best hardware configuration for your application, contact your local distributor or sales representative before you make any changes.

## 4.3 Connectors

| Table 4 | I-1: Connectors                           |
|---------|-------------------------------------------|
| Label   | Function                                  |
| JP3     | Flat cable panel display header           |
| JP4     | Flat cable panel display extension header |
| J3      | Backlight power                           |
| J6      | Extension power                           |
| J10     | Flat panel display connector              |
| J11     | FFC connector (A) for flat panel display  |
| J12     | FFC connector (B) for flat panel display  |
| J17     | Keyboard connector                        |
| J1      | MONO LCD contrast adjustment              |
| J2      | Brightness adjustment                     |
| J7      | DSTN LCD contrast adjustment              |
|         |                                           |

Please refer to Appendix B for pin assignments.

# 4.4 Connectors for Adjuster

## J1

This is a 2-pin housing. Connect a 500  $\Omega$  external VR with on-board VR1 to adjust V<sub>EE</sub>SAFE; voltage range +5 ~ +40 V and 0 ~ -40 V.

## J2

This is a 3-pin housing. Connect a 500  $\Omega$  external VR to adjust V\_{\_{BR}}; voltage range 0 ~ +4.3 V.

## J7

This is a 3-pin housing. Connect a 500  $\Omega$  external VR to adjust  $V_{_{\rm EE}}$  SAFE; voltage range 0 ~ +2.8 V.

# 4.5 Board Layout - Connectors

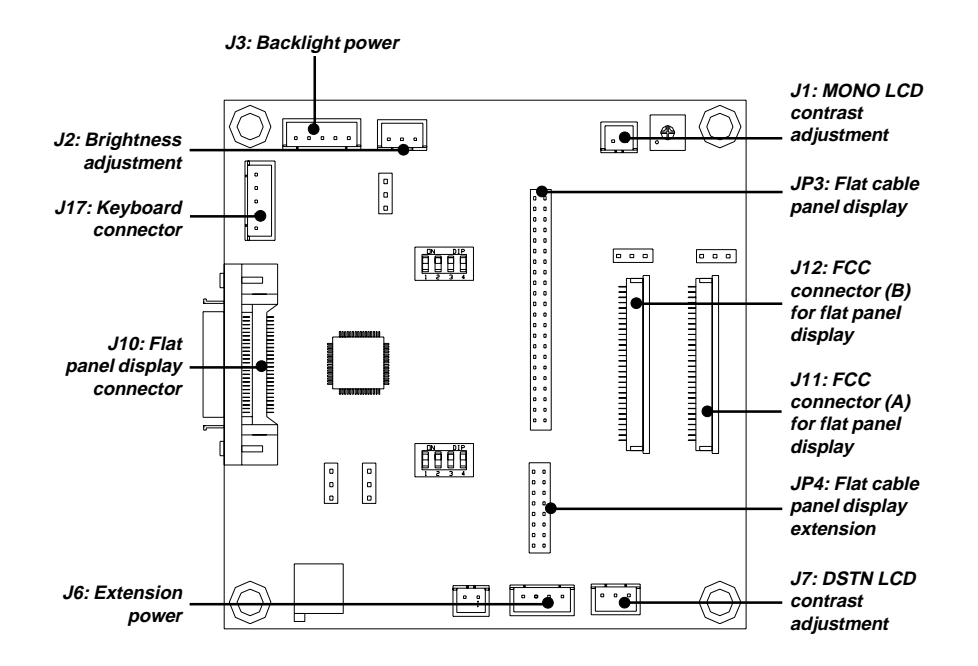

Figure 4-1: Board layout - connectors

# 4.6 Jumpers and Switches

| Table 4-2: Jumpers and switches |                                |  |  |  |
|---------------------------------|--------------------------------|--|--|--|
| Label                           | Function                       |  |  |  |
| J5                              | LCD bias voltage select        |  |  |  |
| J8                              | LCD signal level select        |  |  |  |
| J13                             | LCD bias voltage select (MONO) |  |  |  |
| J14                             | LCD input clock select         |  |  |  |
| J15                             | Backlight level select         |  |  |  |
| J16                             | Power down select              |  |  |  |
| S1                              | LCD type select                |  |  |  |
| S2                              | LCD clock configuration select |  |  |  |

# 4.7 Board Layout - Jumpers and Switches

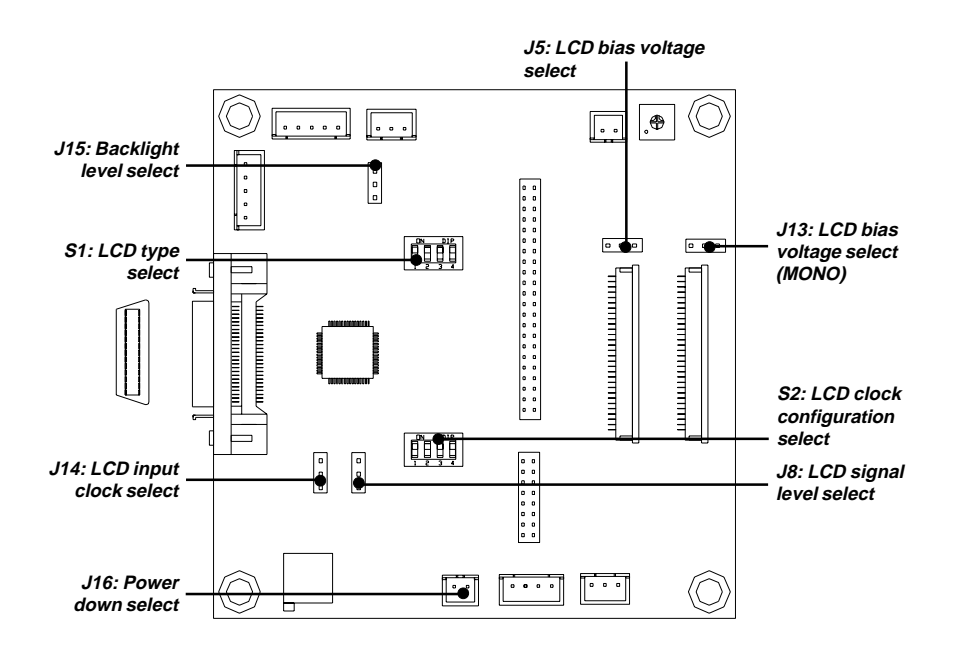

Figure 4-3: Board layout - jumpers and switches

# 4.8 Jumper and Switch Settings

Make sure the jumper and switch settings are correct before you install the FPM card to the chassis. Please refer to Appendix B for pin assignments.

## 4.8.1 LCD bias voltage select (J5)

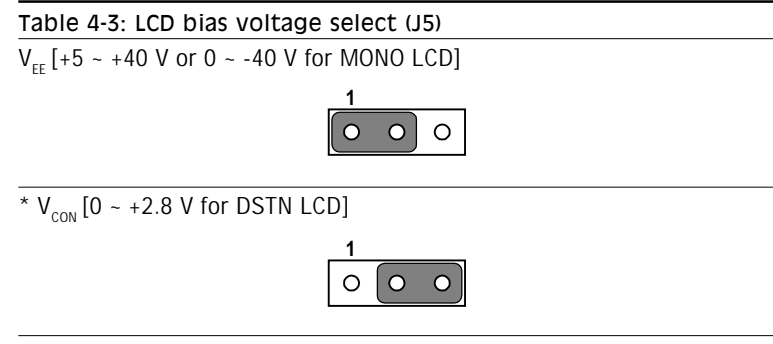

\* default setting

## 4.8.2 LCD signal level select (J8)

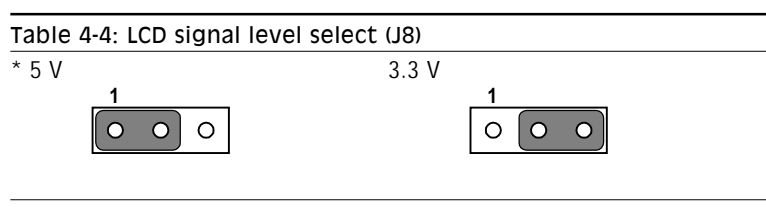

\* default setting

# 4.8.3 LCD bias voltage select (MONO) (J13)

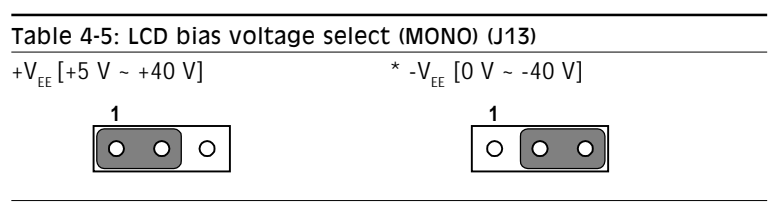

\* default setting

# 4.8.4 LCD input clock select (J14)

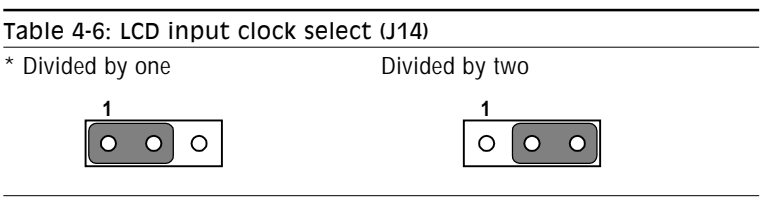

\* default setting

## 4.8.5 Backlight level select (J15)

| Table 4-7: Backlight level        | able 4-7: Backlight level select (J15) |  |  |  |  |
|-----------------------------------|----------------------------------------|--|--|--|--|
| * ENAV <sub>EE</sub> [high level] | /ENAV <sub>EE</sub> [low level]        |  |  |  |  |
|                                   |                                        |  |  |  |  |
| w 1 C 1                           |                                        |  |  |  |  |

\* default setting

# 4.8.6 Power down select (J16)

| able 4-8: Power down select (J16) |          |  |  |  |  |  |
|-----------------------------------|----------|--|--|--|--|--|
| Power down                        | * Normal |  |  |  |  |  |
|                                   | 0 0      |  |  |  |  |  |

\* default setting

# 4.8.7 LCD type select (S1)

| Table 4-9: LCD type select (S1) |       |       |       |       |  |  |
|---------------------------------|-------|-------|-------|-------|--|--|
| LCD type                        | Pin 1 | Pin 2 | Pin 3 | Pin 4 |  |  |
| * 640 x 480 DSTN                | ON    | OFF   | OFF   | OFF   |  |  |
| 800 x 600 DSTN                  | ON    | OFF   | OFF   | OFF   |  |  |
| 1024 x 768 DSTN                 | OFF   | ON    | OFF   | OFF   |  |  |
| TFT                             | OFF   | OFF   | ON    | OFF   |  |  |
|                                 |       |       |       |       |  |  |

\* default setting

| Table 4-10: LCD clock configuration select (S2) |                                    |     |     |     |     |  |
|-------------------------------------------------|------------------------------------|-----|-----|-----|-----|--|
|                                                 |                                    | Pin | Pin | Pin | Pin |  |
| LCD type                                        | Frequency/data latch edge/mode     | 1   | 2#  | 3   | 4   |  |
| * TFT/16-bit DSTN                               | divided by 1/negative/free running | ON  | Х   | ON  | ON  |  |
| TFT/16-bit DSTN                                 | divided by 1/positive/free running | ON  | Х   | OFF | ON  |  |
| TFT                                             | divided by 2/negative/free running | OFF | Х   | ON  | ON  |  |
| TFT                                             | divided by 2/positive/free running | OFF | Х   | OFF | ON  |  |
| 24-bit DSTN                                     | divided by 1/negative/blanked low  | ON  | Х   | ON  | OFF |  |
| NONE                                            | divided by 1/negative/blanked high | ON  | Х   | OFF | OFF |  |
| 24-bit DSTN                                     | divided by 2/negative/blanked low  | OFF | Х   | ON  | OFF |  |
| 24-bit DSTN                                     | divided by 4/negative/blanked low  | OFF | Х   | OFF | OFF |  |
|                                                 |                                    |     |     |     |     |  |

# 4.8.8 LCD clock configuration select (S2)

\* default setting

# Termination resistor range selection:

ON:  $55 \sim 70 \Omega$ 

OFF:  $40 \sim 57 \Omega$  (default)

Chapter 4 FPM Receiver Setup (PanelLink) (for PCA-6654 only)

47

## 4.9 LCD Setup

#### 4.9.1 Preliminary

Before you set the jumpers and switches, you need to know the LCD specifications, which will be among the following:

- 1. LCD type: TFT, DSTN or MONO
- 2. Number of pixels: 640 x 480, 800 x 600 or 1024 x 768 respectively
- 3. One pixel per clock or two pixels per clock in TFT LCD
- 4. LCD input data and control signals are latched on falling or rising edge
- 5. Supply voltage: 5 V or 3.3 V
- LCD bias voltage for DSTN or MONO LCD: Vmin., Vtyp., Vmax.
- 7. Backlight brightness voltage range in inverter.

You should also have:

- 1. PanelLink cable (refer to J10 and PCA-6654 CN2)
- 2. LCD cable (refer to LCD, JP3/JP4 or J11/J12 pin assignments)
- 3. Inverter (refer to LCD specifications)
- 4. Inverter power wire (refer to inverter and J3)
- 5. VR 500  $\Omega$  assembly with wire for adjusting brightness
- 6. VR 500  $\Omega$  assembly with wire for adjusting contrast (for DSTN or MONO LCD)
- Note: If your DSTN LCD does not have a built-in DC/DC converter, your must set up your LCD according to the MONO LCD setup procedures, except for when you set up SW1.

## 4.9.2 TFT LCD Setup

Follow these steps:

#### PCA-6654

1. Set SW1 according to the following table:

| Table 4-11: TFT LCD setup (SW1) |       |       |       |       |  |  |
|---------------------------------|-------|-------|-------|-------|--|--|
| LCD type                        | Pin 1 | Pin 2 | Pin 3 | Pin 4 |  |  |
| 640 x 480 18-bit TFT            | OFF   | ON    | OFF   | ON    |  |  |
| 640 x 480 SHARP TFT             | ON    | ON    | OFF   | ON    |  |  |
| 800 x 600 TFT                   | OFF   | OFF   | OFF   | ON    |  |  |
| 1024 x 768 TFT                  | ON    | OFF   | OFF   | ON    |  |  |

#### 2. Set SW2 as follows, for all TFT LCDs:

| LCD type      | Pin 1 | Pin 2 | Pin 3 | Pin 4 |
|---------------|-------|-------|-------|-------|
| All TFT types | ON    | OFF   | ON    | OFF   |

#### 3. Set SW3 according to the following table:

| Table 4-12: LCD control configuration select (SW3) |            |                |                |  |  |  |
|----------------------------------------------------|------------|----------------|----------------|--|--|--|
|                                                    | ON OFF     |                |                |  |  |  |
| 1                                                  | DATA EDGE  | Falling edge   | Rising edge    |  |  |  |
| 2                                                  | CLOCK EDGE | Falling edge   | Rising edge    |  |  |  |
| 3                                                  | HALF CLOCK | Divided by two | Divided by one |  |  |  |

4. You do not need to set J6, J7 and J8.

#### **FPM Receiver**

5. Set S1 as follows, for all TFT LCDs:

| LCD type      | Pin 1 | Pin 2 | Pin 3 | Pin 4 |
|---------------|-------|-------|-------|-------|
| All TFT types | OFF   | OFF   | ON    | OFF   |

| 6. | Set S2 | according | to the | follo | wing | table: |
|----|--------|-----------|--------|-------|------|--------|
|    |        | 0         |        |       | 0    |        |

| Table 4-13: LCD clock configuration select (S2) |                                              |                                            |                                                                |  |  |  |
|-------------------------------------------------|----------------------------------------------|--------------------------------------------|----------------------------------------------------------------|--|--|--|
| Pin 1                                           | Pin 2#                                       | Pin 3                                      | Pin 4                                                          |  |  |  |
| ON                                              | Х                                            | ON                                         | ON                                                             |  |  |  |
| ON                                              | Х                                            | OFF                                        | ON                                                             |  |  |  |
| OFF                                             | Х                                            | ON                                         | ON                                                             |  |  |  |
| OFF                                             | Х                                            | OFF                                        | ON                                                             |  |  |  |
|                                                 | elect (S2<br>Pin 1<br>ON<br>ON<br>OFF<br>OFF | Pin 1 Pin 2#   ON X   ON X   OFF X   OFF X | Pin 1 Pin 2# Pin 3   ON X ON   ON X OFF   OFF X ON   OFF X OFF |  |  |  |

# Termination resistor range selection:

ON: 55 ~ 70 Ω

OFF:  $40 \sim 57 \Omega$  (default)

- 7. You do not need to set J5.
- 8. Set J8 as follows:

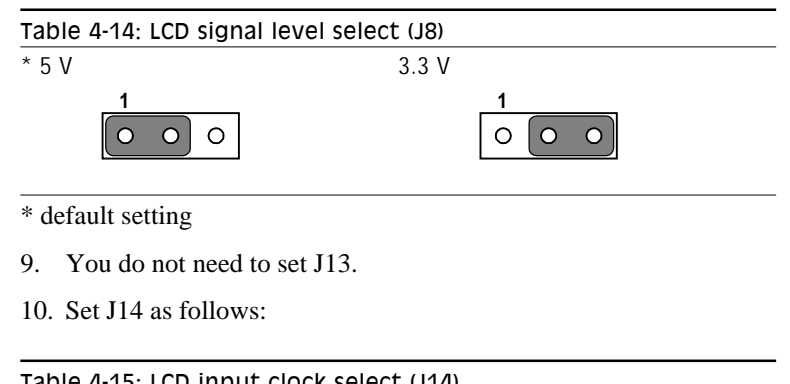

| Table 4-15: LCD input clock select (J14) |                |  |  |  |
|------------------------------------------|----------------|--|--|--|
| * Divided by one                         | Divided by two |  |  |  |
|                                          |                |  |  |  |

\* default setting

#### 11. Set J15 as follows:

| Table 4-16: Backlight level selec | t (J15)                         |
|-----------------------------------|---------------------------------|
| * ENAV <sub>EE</sub> [high level] | /ENAV <sub>EE</sub> [low level] |
|                                   |                                 |
| * default setting                 |                                 |
| 12. Set J16 as follows:           |                                 |
| Table 4-17: Power down select     | (J16)                           |
| Normal                            |                                 |
| 0 0                               |                                 |

- 13. Connect the PanelLink cable, LCD cable, inverter, inverter power wire, and VR assembly with wire to J2. (See Fig. 4-4.)
- 14. Plug the VGA card into the PCI slot.
- 15. Power on the system.
- 16. Adjust the screen brightness using the VR control.

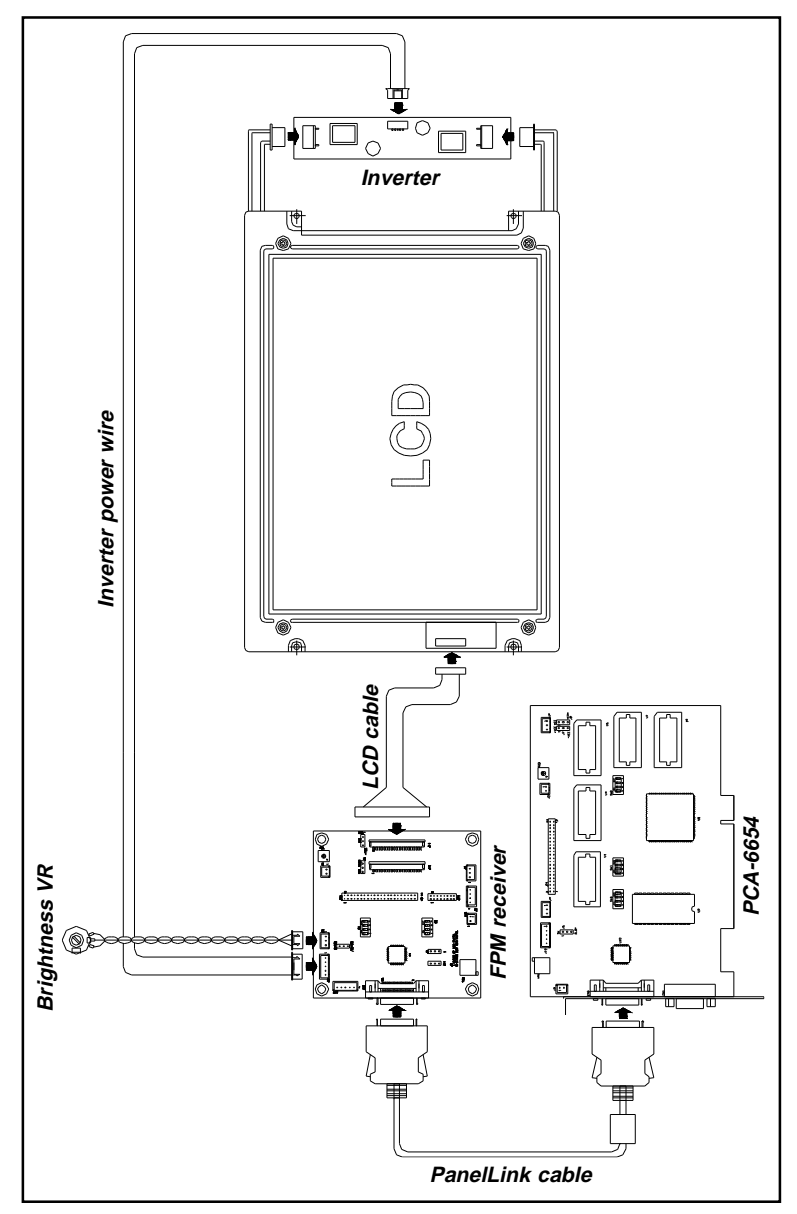

Figure 4-4: TFT LCD setup

# 4.9.3 DSTN LCD Setup

#### PCA-6654

1. Set SW1 according to the following table:

| Table 4-18: TFT LCD setup (SW1) |       |       |       |       |  |
|---------------------------------|-------|-------|-------|-------|--|
| LCD type                        | Pin 1 | Pin 2 | Pin 3 | Pin 4 |  |
| 640 x 480 DSTN                  | ON    | OFF   | ON    | ON    |  |
| 800 x 600 DSTN                  | OFF   | OFF   | ON    | ON    |  |
| 1024 x 768 DSTN                 | ON    | ON    | ON    | ON    |  |

2. Set SW2 according to the following table:

| Table 4-19: LCD clock configuration select (SW2) |       |       |       |       |  |
|--------------------------------------------------|-------|-------|-------|-------|--|
| LCD type                                         | Pin 1 | Pin 2 | Pin 3 | Pin 4 |  |
| 640 x 480 DSTN                                   | OFF   | ON    | OFF   | ON    |  |
| 800 x 600 DSTN                                   | OFF   | ON    | OFF   | ON    |  |
| 1024 x 768 DSTN                                  | ON    | OFF   | OFF   | ON    |  |

3. Set SW3 according to the following table:

| Table | Table 4-20: LCD control signal configuration select (SW3) |                |                |  |  |  |  |
|-------|-----------------------------------------------------------|----------------|----------------|--|--|--|--|
|       | ON OFF                                                    |                |                |  |  |  |  |
| 1     | DATA EDGE                                                 | Falling edge   | Rising edge    |  |  |  |  |
| 2     | CLOCK EDGE                                                | Falling edge   | Rising edge    |  |  |  |  |
| 3     | HALF CLOCK                                                | Divided by two | Divided by one |  |  |  |  |

4. You do not need to set J6, J7 or J8.

#### **FPM Receiver**

5. Set S1 according to the following table:

| Table 4-21: LCD type select (S1) |       |       |       |       |  |
|----------------------------------|-------|-------|-------|-------|--|
| LCD type                         | Pin 1 | Pin 2 | Pin 3 | Pin 4 |  |
| 640 x 480 DSTN                   | ON    | OFF   | OFF   | OFF   |  |
| 800 x 600 DSTN                   | ON    | OFF   | OFF   | OFF   |  |
| 1024 x 768 DSTN                  | OFF   | ON    | OFF   | OFF   |  |

6. Set S2 according to the following table:

| Table 4-22: LCD | Table 4-22: LCD clock configuration select (S2) |     |     |     |     |  |
|-----------------|-------------------------------------------------|-----|-----|-----|-----|--|
|                 |                                                 | Pin | Pin | Pin | Pin |  |
| LCD type        | Frequency/data latch edge/mode                  | 1   | 2#  | 3   | 4   |  |
| 16-bit DSTN     | divided by 1/negative/free running              | ON  | Х   | ON  | ON  |  |
| 16-bit DSTN     | divided by 1/positive/free running              | ON  | Х   | OFF | ON  |  |
| 24-bit DSTN     | divided by 1/negative/blanked low               | ON  | Х   | ON  | OFF |  |
| 24-bit DSTN     | divided by 2/negative/blanked low               | OFF | Х   | ON  | OFF |  |
| 24-bit DSTN     | divided by 4/negative/blanked low               | OFF | Х   | OFF | OFF |  |
|                 |                                                 |     |     |     |     |  |

# Termination resistor range selection:

ON:  $55 \sim 70 \Omega$ 

OFF: 40 ~ 57 Ω

7. Set J5 as follows:

### Table 4-23: LCD bias voltage select (J5)

V<sub>CON</sub>

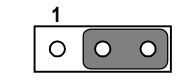

### 8. Set J8 as follows:

| Table 4-24: LCD signal level sele | ct (J8)                         |
|-----------------------------------|---------------------------------|
| * 5 V                             | 3.3 V                           |
|                                   |                                 |
| * default setting                 |                                 |
| 9. You do not need to set J13.    |                                 |
| 10. Set J14 as follows:           |                                 |
| Table 4-25: LCD input clock sele  | ect (J14)                       |
| * Divided by one                  | Divided by two                  |
|                                   |                                 |
| * default setting                 |                                 |
| 11. Set J15 as follows:           |                                 |
| Table 4-26: Backlight level selec | ct (J15)                        |
| * ENAV <sub>EE</sub> [high level] | /ENAV <sub>EE</sub> [low level] |
|                                   |                                 |
| * default setting                 |                                 |
| 12. Set J16 as follows:           |                                 |
| Table 4-27: Power down select     | (J16)                           |
| Normal                            |                                 |
| 0 0                               |                                 |
|                                   |                                 |

- 13. Connect the PanelLink cable, LCD cable, inverter, inverter power wire, and VR assembly with wire for brightness to J2 and for contrast to J7. (See Fig. 4-5.)
- 14. Plug the VGA card into the PCI slot.
- 15. Power on the system.
- 16. Adjust the screen brightness and contrast using the VR controls.

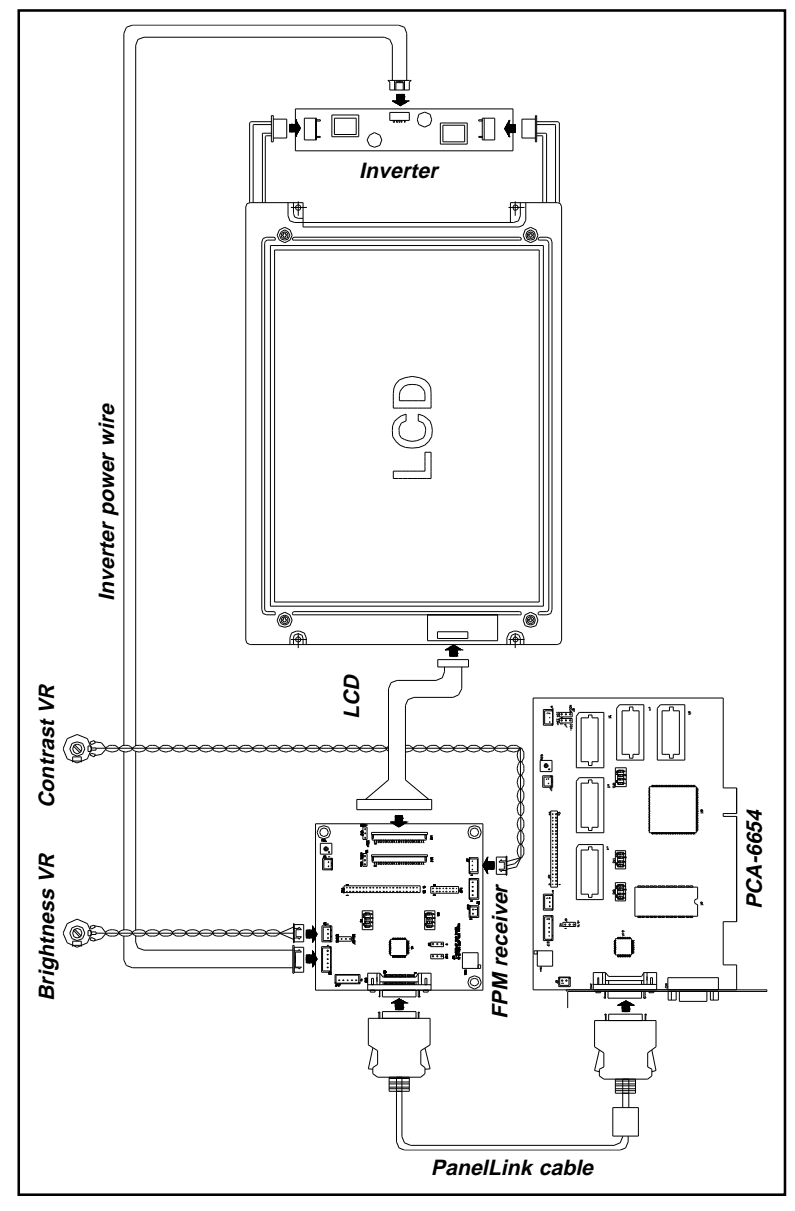

Figure 4-5: DSTN LCD setup

# 4.9.4 MONO LCD Setup

#### PCA-6654

1. Set SW1 as follows:

| LCD type       | Pin 1 | Pin 2 | Pin 3 | Pin 4 |
|----------------|-------|-------|-------|-------|
| 640 x 480 MONO | OFF   | ON    | ON    | ON    |

2. Set SW2 as follows:

| LCD type       | Pin 1 | Pin 2 | Pin 3 | Pin 4 |
|----------------|-------|-------|-------|-------|
| 640 x 480 MONO | OFF   | ON    | OFF   | ON    |

3. Set SW3 according to the following table:

| Table | Table 4-28: LCD control signal configuration select (SW3) |                |                |  |  |  |  |
|-------|-----------------------------------------------------------|----------------|----------------|--|--|--|--|
|       | ON OFF                                                    |                |                |  |  |  |  |
| 1     | DATA EDGE                                                 | Falling edge   | Rising edge    |  |  |  |  |
| 2     | CLOCK EDGE                                                | Falling edge   | Rising edge    |  |  |  |  |
| 3     | HALF CLOCK                                                | Divided by two | Divided by one |  |  |  |  |

4. You do not need to set J6, J7 or J8.

### **FPM Receiver**

5. Set S1 as follows:

| Table 4-29: LCD type select (S1) |       |       |       |       |  |  |
|----------------------------------|-------|-------|-------|-------|--|--|
| LCD type                         | Pin 1 | Pin 2 | Pin 3 | Pin 4 |  |  |
| MONO                             | ON    | OFF   | OFF   | OFF   |  |  |

6. Set S2 according to the following table:

| Table 4-30: LCD clock configuration select (S2) |       |        |       |       |
|-------------------------------------------------|-------|--------|-------|-------|
| Frequency/data latch edge/mode                  | Pin 1 | Pin 2# | Pin 3 | Pin 4 |
| divided by 1/negative/free running              | ON    | Х      | ON    | ON    |
| divided by 1/positive/free running              | ON    | Х      | OFF   | ON    |
|                                                 |       |        |       |       |

# Termination resistor range selection:

| ON:  | $55 \sim 70 \ \Omega$ |
|------|-----------------------|
| OFF: | 40 ~ 57 Ω             |

7. Set J5 as follows:

| Table 4-31: LCD bias voltage s | elect (J5) |
|--------------------------------|------------|
| V <sub>EE</sub>                |            |
|                                |            |

8. Set J8 as follows:

\* default setting

#### 10. Set J14 as follows:

| Table 4-34: LCD input clock select (J14) |                                 |  |  |
|------------------------------------------|---------------------------------|--|--|
| * Divided by one                         | Divided by two                  |  |  |
|                                          |                                 |  |  |
| * default setting                        |                                 |  |  |
| 11. Set J15 as follows:                  |                                 |  |  |
| Table 4-35: Backlight level select       | : (J15)                         |  |  |
| * ENAV <sub>EE</sub> [high level]        | /ENAV <sub>EE</sub> [low level] |  |  |
|                                          |                                 |  |  |
| * default setting                        |                                 |  |  |
| 12. Set J16 as follows:                  |                                 |  |  |
| Table 4-36: Power down select (J16)      |                                 |  |  |
| Normal                                   |                                 |  |  |
| 0 0                                      |                                 |  |  |

- 13. Connect the PanelLink cable to the VGA card and the FPM-40 receiver. (See Fig. 4-6.)
- 14. Plug the VGA card into the PCI slot.
- 15. Short J1.
- 16. Power on the system.
- 17. Adjust VR1 to be  $V_{EE}$  max.
- 18. Power off the system.
- 19. Remove the jumper on J1.

- 20. Connect the LCD cable, inverter, inverter power wire, and VR assembly with wire for brightness to J2 and for contrast to J1. (See Fig. 4-6.)
- 21. Power on the system.
- 22. Adjust the screen brightness and contrast using the VR controls.

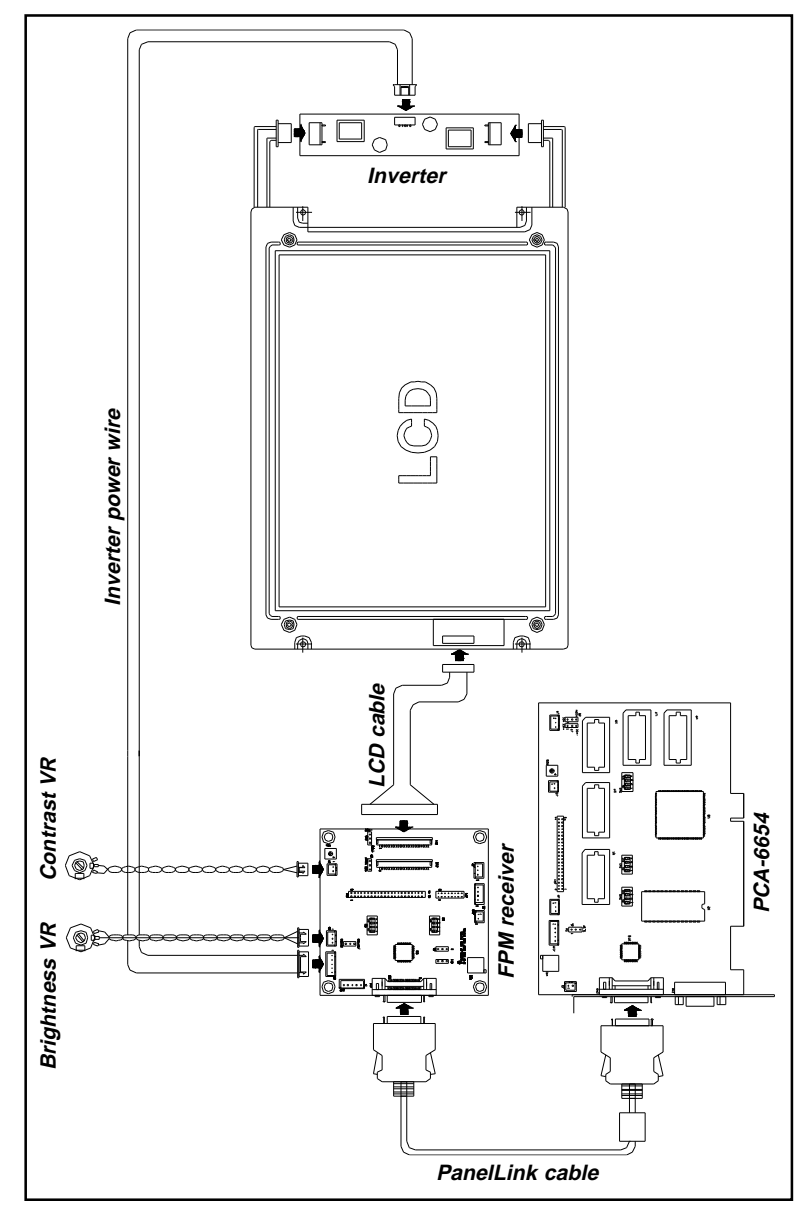

Figure 4-6: MONO LCD setup
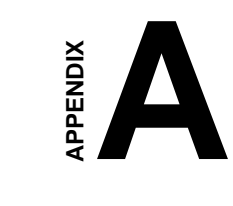

#### Pin Assignments - PCA-6654/6654L

- CRT Display (CN1)
- Flat Panel Display (CN2)
- Flat Panel Display Header (JP1)
- Keyboard Connector (J3)
- Backlight Power Connector (J10)

| Table | A-1: CRT display | / (CN1): |                 |  |
|-------|------------------|----------|-----------------|--|
| Pin   | Signal           | Pin      | Signal          |  |
| 1     | R                | 9        | +5 V            |  |
| 2     | G                | 10       | GND             |  |
| 3     | В                | 11       | NC              |  |
| 4     | NC               | 12       | DDC Data        |  |
| 5     | GND              | 13       | Horizontal sync |  |
| 6     | GND              | 14       | Vertical sync   |  |
| 7     | GND              | 15       | DDC clock       |  |
| 8     | GND              |          |                 |  |

# A.1 CRT Display (CN1)

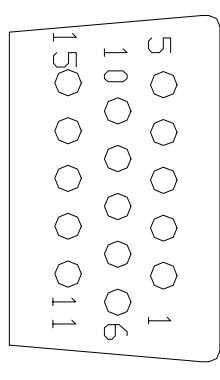

| Table | A-2: Flat pan | el display | (CN2)      |
|-------|---------------|------------|------------|
| Pin   | Signal        | Pin        | Signal     |
| 1     | +12 V         | 14         | TX1+       |
| 2     | GND           | 15         | +3.3 V     |
| 3     | +12 V         | 16         | GND        |
| 4     | GND           | 17         | TX2-       |
| 5     | TXC-          | 18         | TX2+       |
| 6     | TXC+          | 19         | KB_Data    |
| 7     | +3.3 V        | 20         | KB_Clock   |
| 8     | GND           | 21         | Power Down |
| 9     | TX0-          | 22         | GND        |
| 10    | TX0+          | 23         | +5 V       |
| 11    | +3.3 V        | 24         | GND        |
| 12    | GND           | 25         | +5 V       |
| 13    | TX1-          | 26         | GND        |

# A.2 Flat Panel Display (CN2)

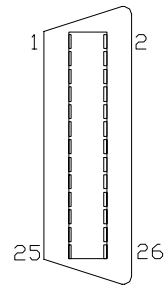

| Table / | A-3: Flat pane       | l display | header (JP1) |
|---------|----------------------|-----------|--------------|
| Pin     | Signal               | Pin       | Signal       |
| 1       | +12 V                | 23        | P14          |
| 2       | +12 V                | 24        | P15          |
| 3       | GND                  | 25        | P16          |
| 4       | GND                  | 26        | P17          |
| 5       | V <sub>DD</sub> SAFE | 27        | P18          |
| 6       | V <sub>DD</sub> SAFE | 28        | P19          |
| 7       | $V_{FF}$ SAFE        | 29        | P20          |
| 8       | GND                  | 30        | P21          |
| 9       | P0                   | 31        | P22          |
| 10      | P1                   | 32        | P23          |
| 11      | P2                   | 33        | GND          |
| 12      | P3                   | 34        | GND          |
| 13      | P4                   | 35        | SFHCLK       |
| 14      | P5                   | 36        | FLM          |
| 15      | P6                   | 37        | M/DE         |
| 16      | P7                   | 38        | LP           |
| 17      | P8                   | 39        | GND          |
| 18      | P9                   | 40        | ENABKL       |
| 19      | P10                  | 41        | NC           |
| 20      | P11                  | 42        | NC           |
| 21      | P12                  | 43        | NC           |
| 22      | P13                  | 44        | NC           |

### A.3 Flat Panel Display Header (JP1)

2 JP1 44

#### A.4 Keyboard Connector (J3)

| Table | A-4: Keyboard connector (J3) |
|-------|------------------------------|
| Pin   | Signal                       |
| 1     | KB_Data                      |
| 2     | KB_Clock                     |

### A.5 Backlight Power Connector (J10)

| Table | A-5: Backlight power connector (J10) |
|-------|--------------------------------------|
| Pin   | Signal                               |
| 1     | +12 V                                |
| 2     | GND                                  |
| 3     | ENABKL                               |
| 4     | V <sub>BR</sub>                      |
| 5     | +5 V                                 |

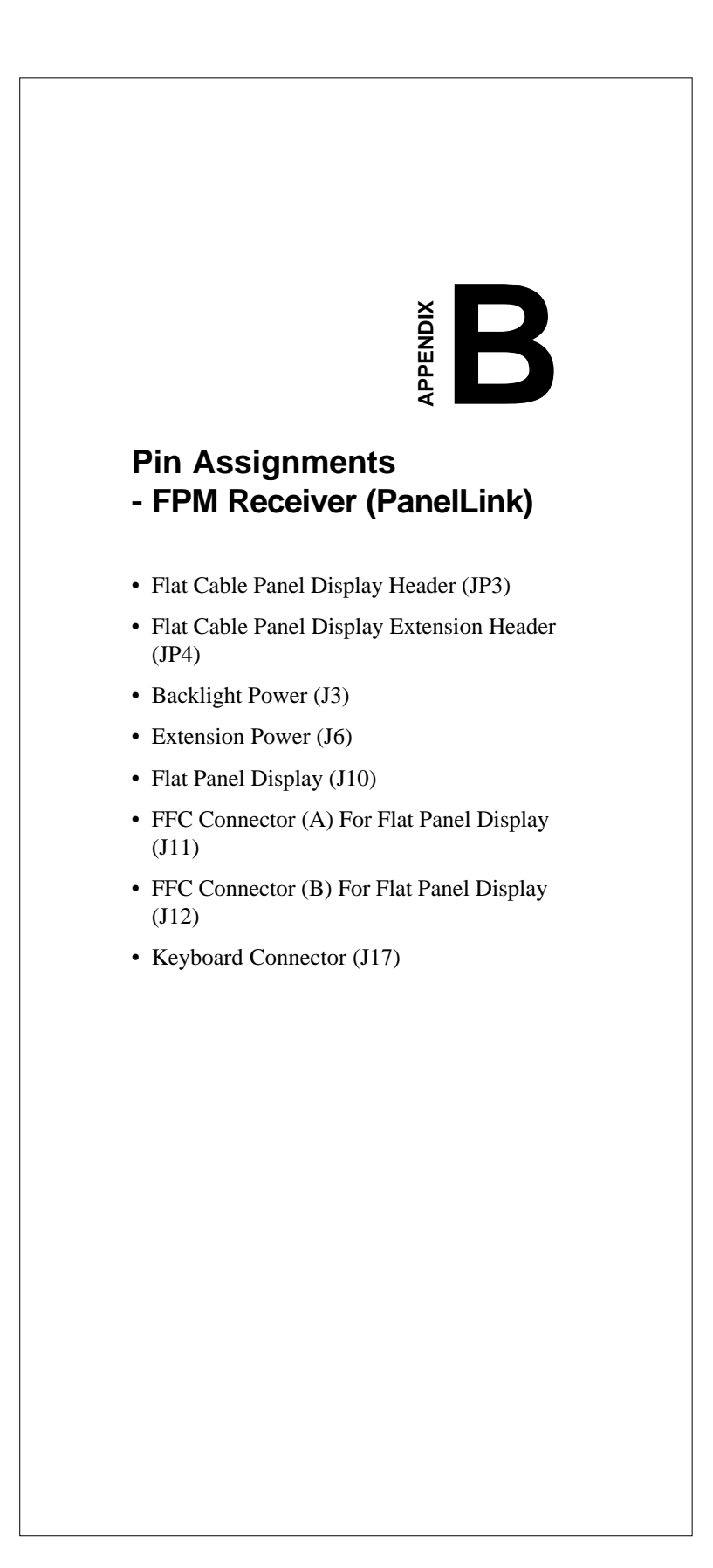

| Table B-1 | · Flat cable panel   | disnlav hea | der (JP3)            |   | JP | 3  | - |
|-----------|----------------------|-------------|----------------------|---|----|----|---|
| Pin       | Signal               | Pin         | Signal               | 1 |    |    | 2 |
| 1         | +12 V                | 2           | +12 V                |   |    |    |   |
| 3         | GND                  | 4           | GND                  |   |    |    |   |
| 5         | V <sub>DD</sub> SAFE | 6           | V <sub>DD</sub> SAFE |   |    |    |   |
| 7         | V <sub>EE</sub> SAFE | 8           | GND                  |   |    |    |   |
| 9         | PO                   | 10          | P1                   |   |    |    |   |
| 11        | P2                   | 12          | P3                   |   |    |    |   |
| 13        | P4                   | 14          | P5                   |   |    |    |   |
| 15        | P6                   | 16          | P7                   |   |    |    |   |
| 17        | P8                   | 18          | P9                   |   |    |    |   |
| 19        | P10                  | 20          | P11                  |   |    |    |   |
| 21        | P12                  | 22          | P13                  |   |    |    |   |
| 23        | P14                  | 24          | P15                  |   |    |    |   |
| 25        | P16                  | 26          | P17                  |   |    |    |   |
| 27        | P18                  | 28          | P19                  |   |    |    |   |
| 29        | P20                  | 30          | P21                  |   |    | п  |   |
| 31        | P22                  | 32          | P23                  |   |    | П  |   |
| 33        | GND                  | 34          | GND                  |   |    |    |   |
| 35        | SHFCLK               | 36          | FLM                  |   |    |    |   |
| 37        | M/DE                 | 38          | LP                   |   |    |    |   |
| 39        | GND                  | 40          | ENABKL               |   |    |    |   |
| 41        | NC                   | 42          | NC                   |   |    |    | ] |
| 43        | NC                   | 44          | NC                   |   | 43 | 44 | 1 |
|           |                      |             |                      |   | -  |    |   |

# **B.1 Flat Cable Panel Display Header (JP3)**

# B.2 Flat Cable Panel Display Extension Header (JP4)

| Table E | 3-2: Flat cable par  | nel display e | xtension header (JP4 | 4)  |    |    | ]_ |
|---------|----------------------|---------------|----------------------|-----|----|----|----|
| Pin     | Signal               | Pin           | Signal               | - 1 |    |    | 2  |
| 1       | V <sub>DD</sub> SAFE | 2             | +5 V                 |     |    | П  |    |
| 3       | P24                  | 4             | P25                  |     |    | _  |    |
| 5       | P26                  | 6             | P27                  |     |    |    |    |
| 7       | P28                  | 8             | P29                  |     |    | Ц  |    |
| 9       | P30                  | 10            | P31                  |     |    |    |    |
| 11      | P32                  | 12            | P33                  |     |    |    |    |
| 13      | P34                  | 14            | P35                  |     |    |    |    |
| 15      | GND                  | 16            | GND                  |     | JF | ۶4 | L  |

# B.3 Backlight Power (J3)

| Table B | -3: Backlight pow | /er (J3) |                 |  |
|---------|-------------------|----------|-----------------|--|
| Pin     | Signal            | Pin      | Signal          |  |
| 1       | +12 V             | 2        | GND             |  |
| 3       | ENABKL            | 4        | V <sub>BR</sub> |  |
| 5       | +5 V              |          |                 |  |

Appendix B Pin Assignments - FPM Receiver (PanelLink) 71

### **B.4 Extension Power (J6)**

| Table E | 3-4: Extension p | ower (J6) |        |  |
|---------|------------------|-----------|--------|--|
| Pin     | Signal           | Pin       | Signal |  |
| 1       | +12 V            | 2         | GND    |  |
| 3       | GND              | 4         | +5 V   |  |

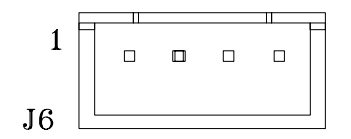

# **B.5 Flat Panel Display (J10)**

| Table E | 3-5: Flat panel displ | ay (J10) |          |                    |
|---------|-----------------------|----------|----------|--------------------|
| Pin     | Signal                | Pin      | Signal   |                    |
| 1       | +12 V                 | 2        | GND      |                    |
| 3       | +12 V                 | 4        | GND      | - 26       23      |
| 5       | TXC-                  | 6        | TXC+     |                    |
| 7       | +3.3 V                | 8        | GND      |                    |
| 9       | ТХ0-                  | 10       | TX0+     |                    |
| 11      | +3.3 V                | 12       | GND      |                    |
| 13      | TX1-                  | 14       | TX1+     |                    |
| 15      | +3.3 V                | 16       | GND      |                    |
| 17      | TX2-                  | 18       | TX2+     |                    |
| 19      | KB_Data               | 20       | KB_Clock |                    |
| 21      | Power Down            | 22       | GND      | <sup>-</sup> 2 L 1 |
| 23      | +5 V                  | 24       | GND      |                    |
| 25      | +5 V                  | 26       | GND      | -                  |

### B.6 FFC Connector (A) For Flat Panel Display (J11)

| Table E<br>(J11 | B-6: FFC connect | tor (A) for flat | panel display |
|-----------------|------------------|------------------|---------------|
| Pin             | Signal           | Pin              | Signal        |
| 1               | P0               | 2                | P1            |
| 3               | P2               | 4                | P3            |
| 5               | P4               | 6                | P5            |
| 7               | GND              | 8                | GND           |
| 9               | P6               | 10               | P7            |
| 11              | P8               | 12               | P9            |
| 13              | P10              | 14               | P11           |
| 15              | GND              | 16               | GND           |
| 17              | P12              | 18               | P13           |
| 19              | P14              | 20               | P15           |
| 21              | P16              | 22               | P17           |
| 23              | GND              | 24               | GND           |
| 25              | P18              | 26               | P19           |
| 27              | P20              | 28               | P21           |
| 29              | P22              | 30               | P23           |
|                 |                  |                  |               |

Appendix B Pin Assignments - FPM Receiver (PanelLink) 73

# B.7 FFC Connector (B) For Flat Panel Display (J12)

| Table E<br>(J12 | B-7: FFC connecto )  | or (B) for flat | panel display        |
|-----------------|----------------------|-----------------|----------------------|
| Pin             | Signal               | Pin             | Signal               |
| 1               | P24                  | 2               | P25                  |
| 3               | P26                  | 4               | P27                  |
| 5               | P28                  | 6               | P29                  |
| 7               | GND                  | 8               | GND                  |
| 9               | P30                  | 10              | P31                  |
| 11              | P32                  | 12              | P33                  |
| 13              | P34                  | 14              | P35                  |
| 15              | GND                  | 16              | GND                  |
| 17              | FLM                  | 18              | LP                   |
| 19              | GND                  | 20              | GND                  |
| 21              | SHFCLK               | 22              | M/DE                 |
| 23              | GND                  | 24              | GND                  |
| 25              | V <sub>EE</sub> SAFE | 26              | V <sub>CON</sub>     |
| 27              | V <sub>DD</sub> SAFE | 28              | $V_{DD} SAFE$        |
| 29              | V <sub>DD</sub> SAFE | 30              | V <sub>DD</sub> SAFE |
|                 |                      |                 |                      |

### B.8 Keyboard Connector (J17)

| Table B-8: Keyboard connector (J17) |          |     |         |
|-------------------------------------|----------|-----|---------|
| Pin                                 | Signal   | Pin | Signal  |
| 1                                   | KB_Clock | 2   | KB_Data |
| 3                                   | NC       | 4   | GND     |
| 5                                   | +5 V     |     |         |

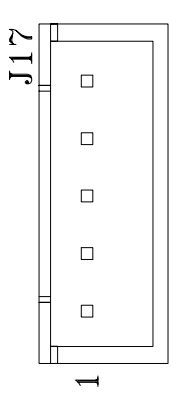